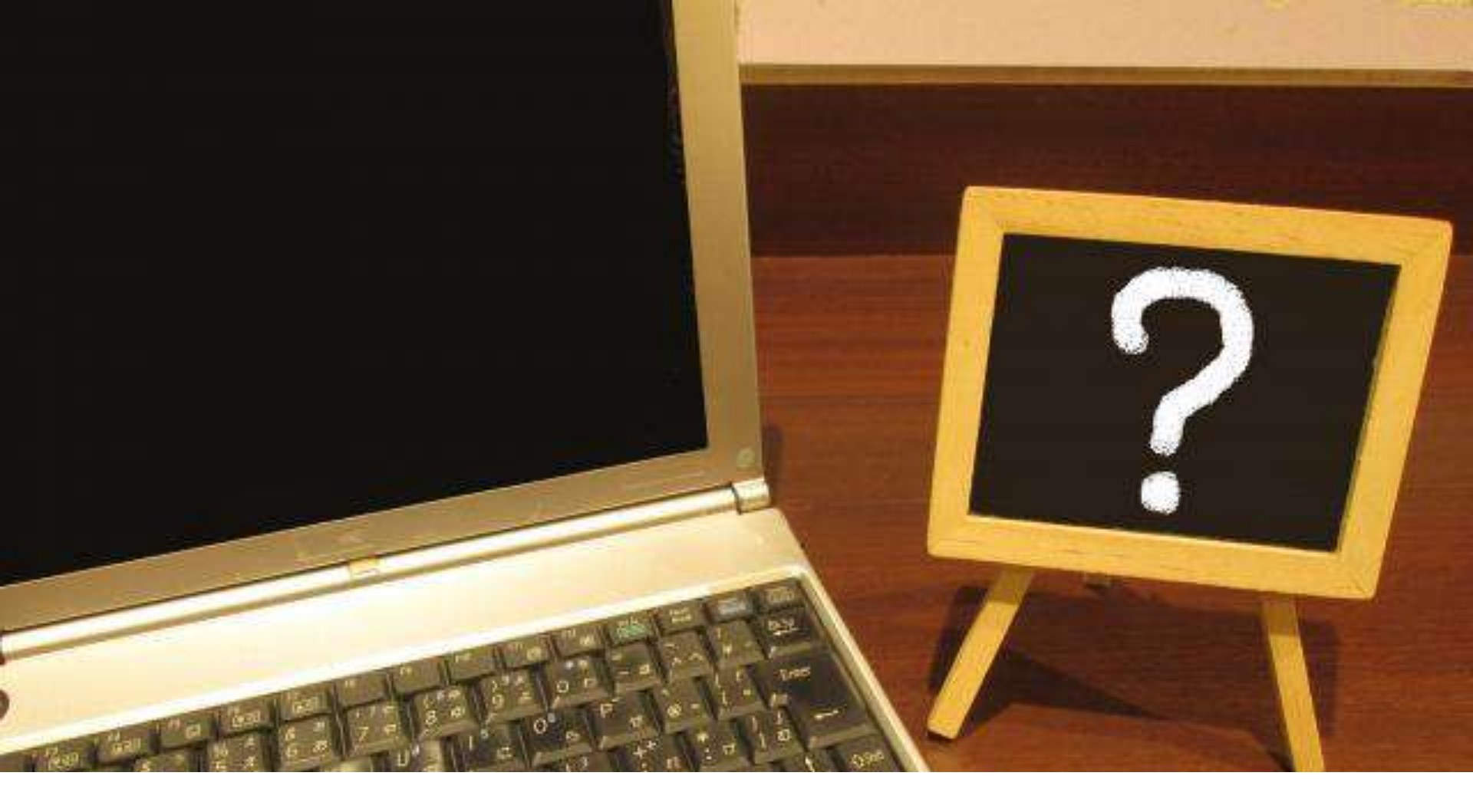

# L I M E (ライム) はじめてガイド

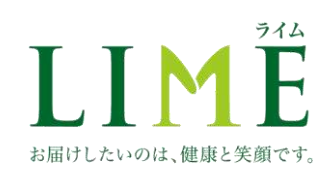

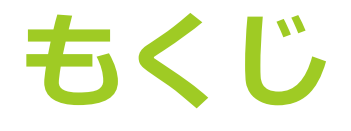

1. ログイン

- 2. 商品の購入方法
  - 1. 施設用備品、スタッフ用として購入する時
  - 2. 利用者用商品として購入する時
    - 1. 利用者情報の登録
    - 2. 発注の仕方
- 3. マイページの使い方
- 4. よくある質問・お問合わせ先

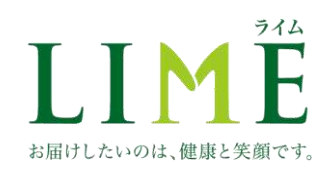

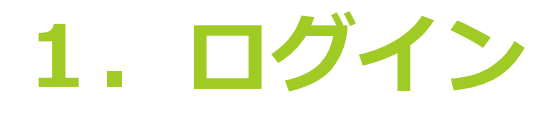

 インターネット検索で「ライム バイタルKSK」または、 「https://lime-kenko.net」と入力します。

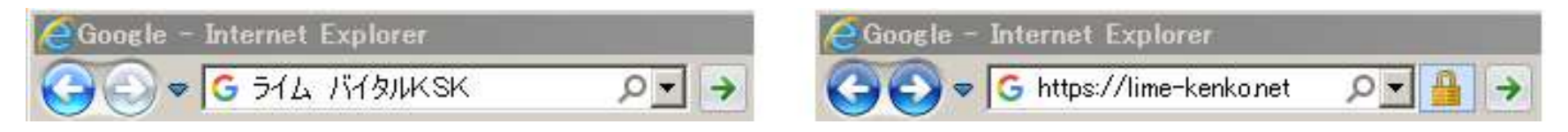

LIMEトップページを開き、画面右上の「ログイン」をクリックします。

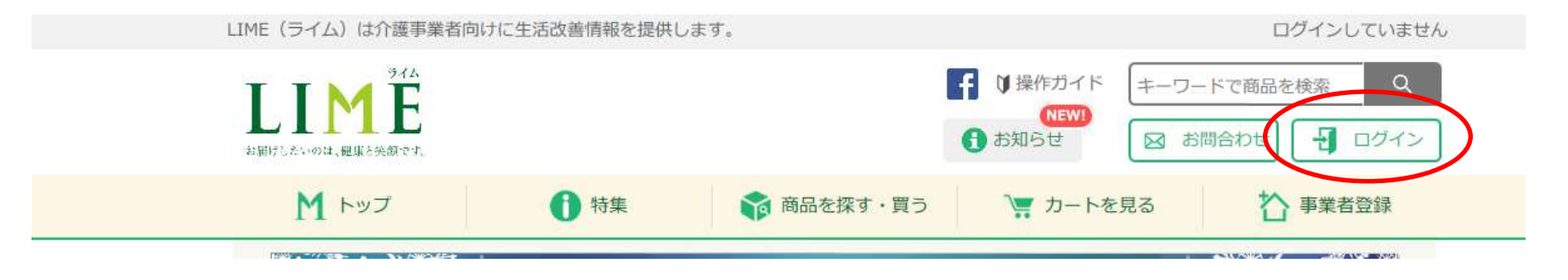

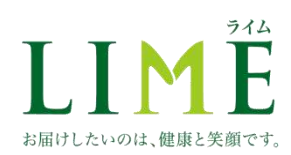

# 登録した「メールアドレス」と「パスワード」を入力し、 「ログインする」をクリックします。

LIME(ライム)は介護事業者向けに生活改善情報を提供します。

ログインしていません

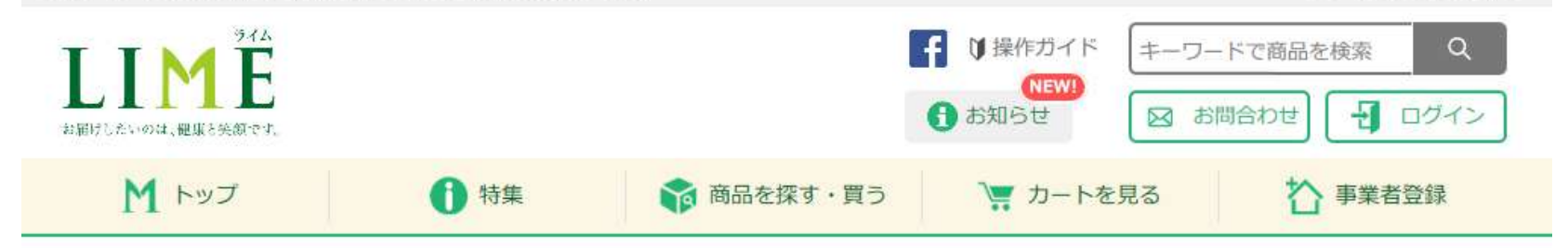

▲ ログイン

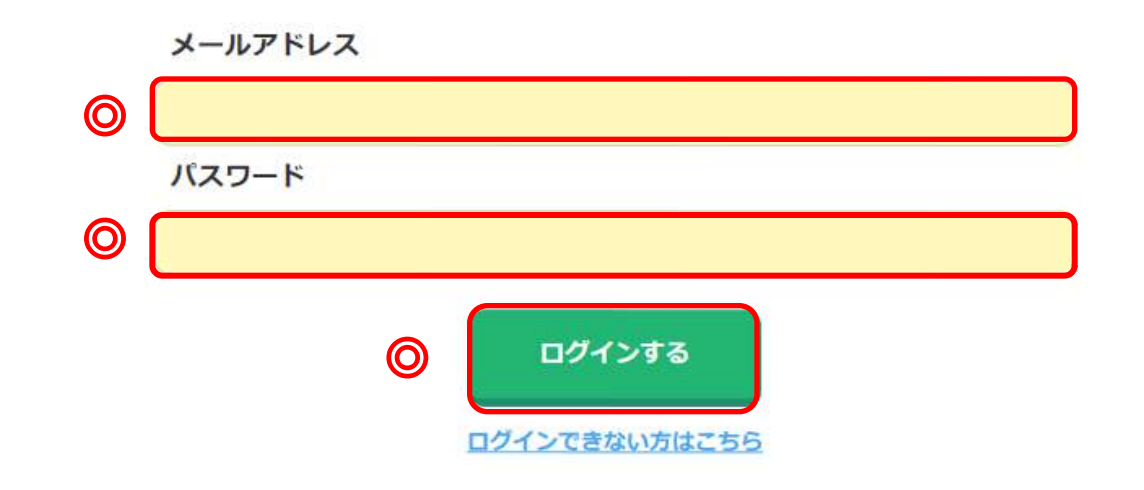

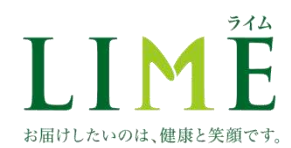

### • ログイン後の画面では、右上に担当者名が表示されます。

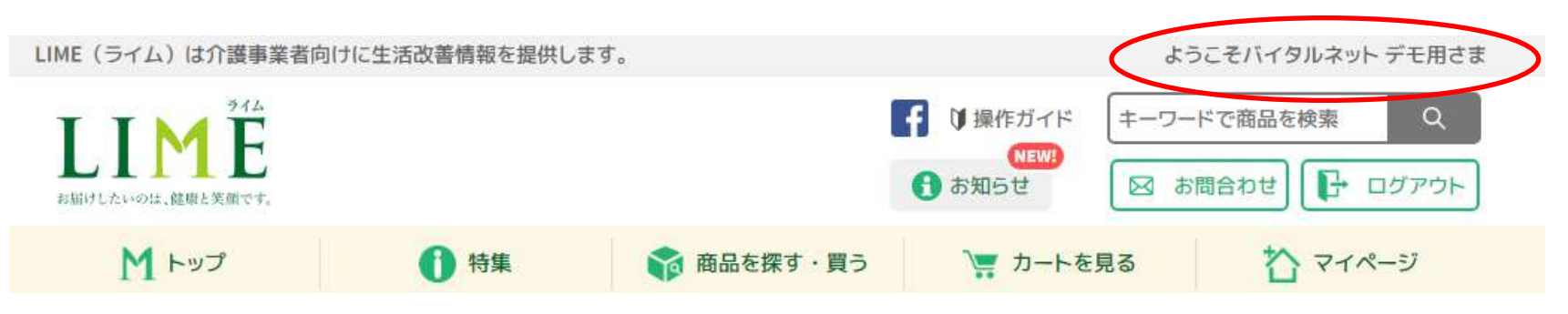

## ★ ワンポイントアドバイス ★

デスクトップにショートカットを作成する、または、お気に入りサイト に登録しておくと、次回からネット検索する手間が省けます。

作成・登録のやり方は次のページでご説明します。

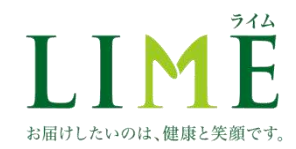

## 【ショートカットの作成】 ① L I M E トップページを開き、マウスの"右クリック"をします。 ②「ショートカットの作成」をクリックします。

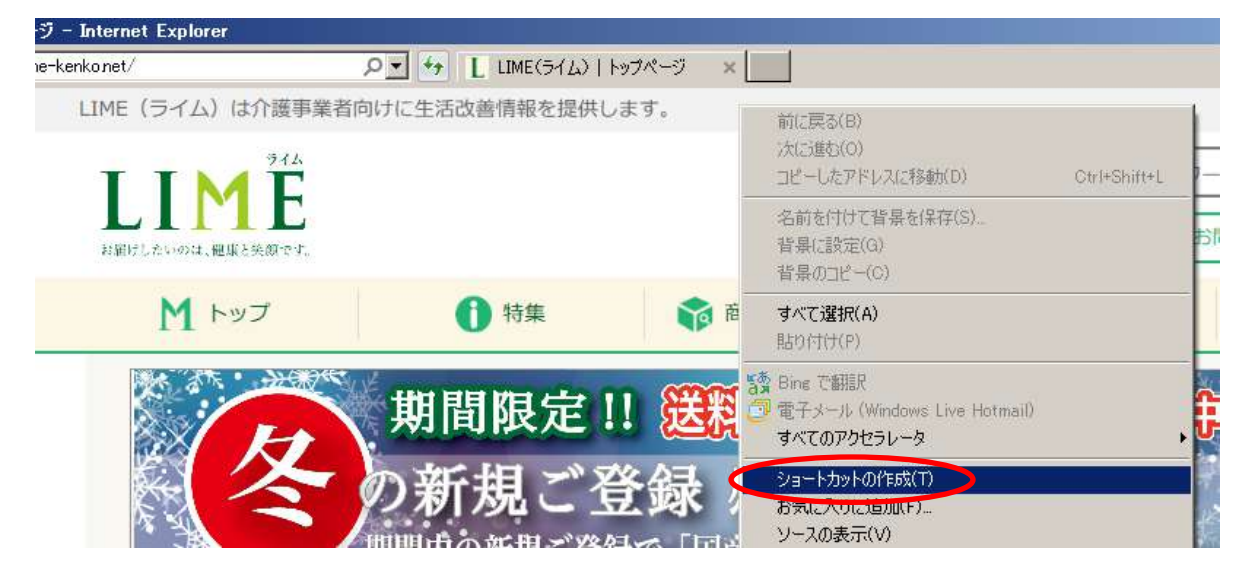

### ③確認画面で「はい」をクリックします。

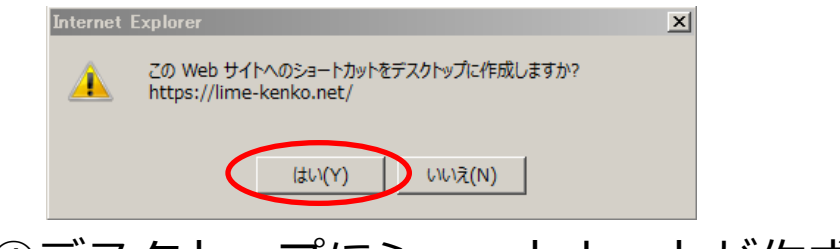

ライム

お届けしたいのは、健康と笑顔です。

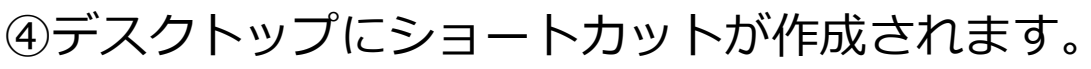

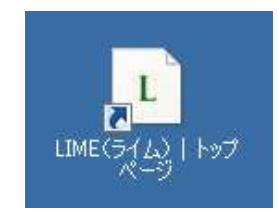

### 【お気に入りへの登録】

# LIMEトップページを開き、マウスの"右クリック"をします。 「お気に入りに追加」をクリックします。

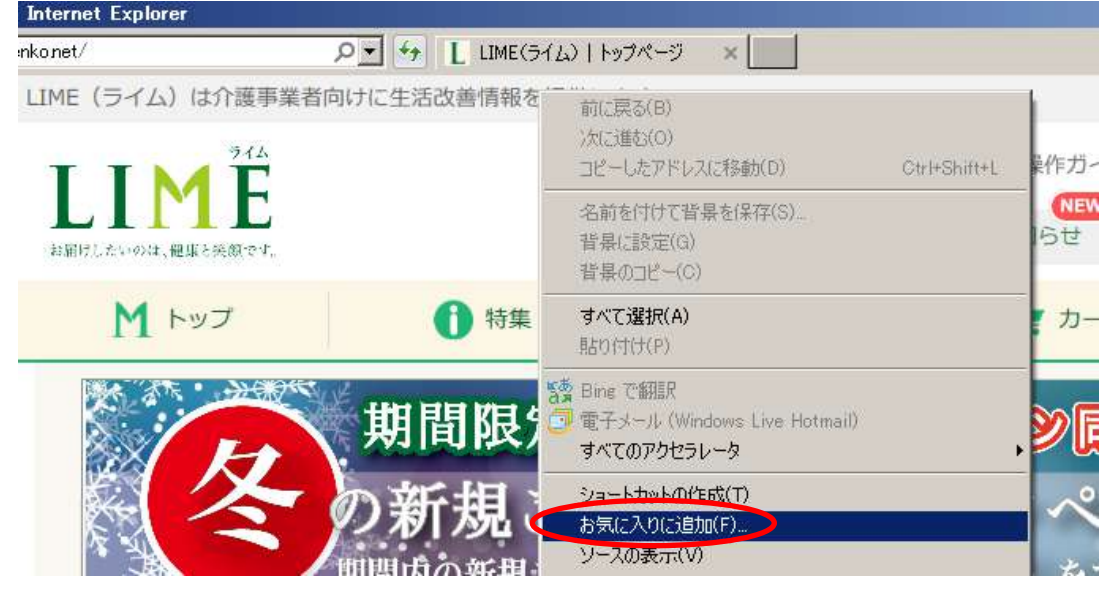

### ③確認画面で「追加」をクリックします。

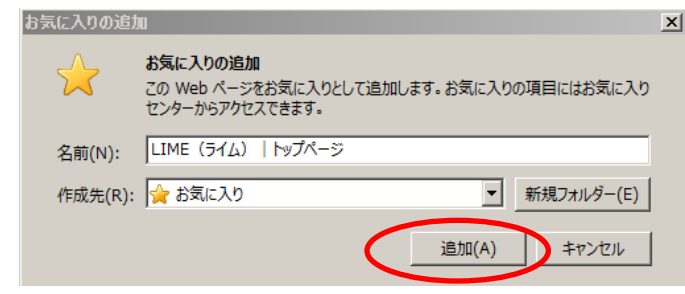

ライム

お届けしたいのは、健康と笑顔です。

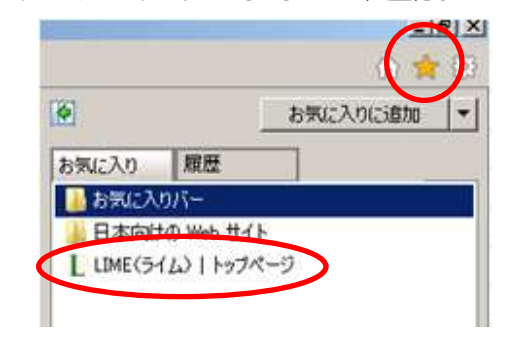

④お気に入りサイトに追加されます。

## 2. 商品の購入

- LIMEでは2パターンの商品購入方法があります。
  - 1. 事業所用備品、スタッフ用として購入
  - 2. 利用者用商品として購入
- このうち「2.利用者用商品として購入」の場合は、
   事前に利用者情報の登録が必要になります。

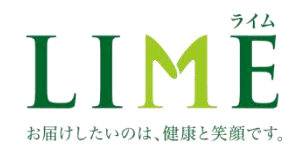

## 2-1. 事業所用備品、スタッフ用として購入

LIMEトップページを開き、ログインします。

ログインすると、担当者名が表示されます

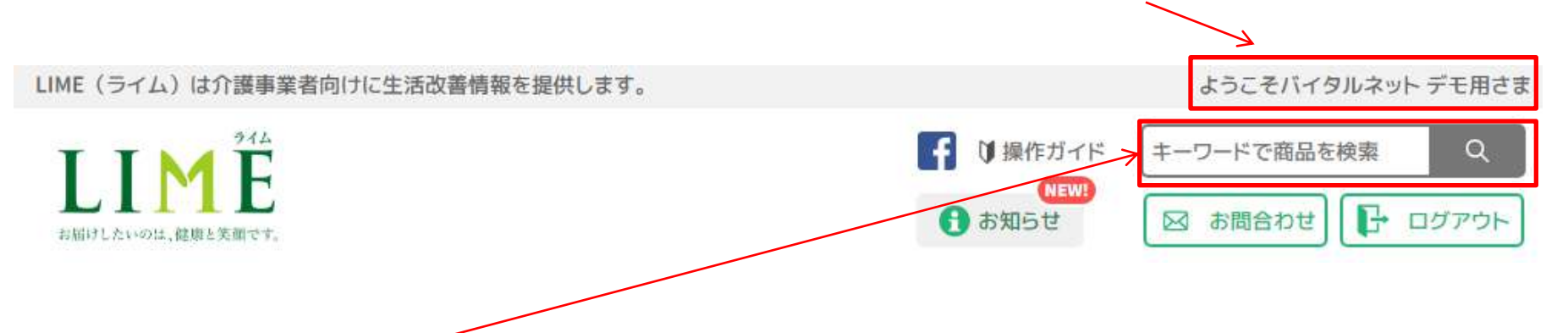

「キーワードで商品を検索」欄に、検索したい商品名またはキーワー
 ドを入力します。(例:国産焙煎ごぼう茶 → "ごぼう")

※キーワード検索では、短めのキーワードを入力するのが、上手く検索するコツです。

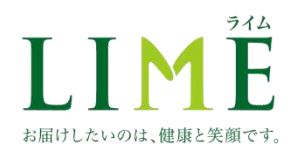

欲しい商品が表示されたら、「商品詳細を見る」をクリックします。
 ※欲しい商品が表示されない場合は、キーワードを変更して検索し直してみてください。

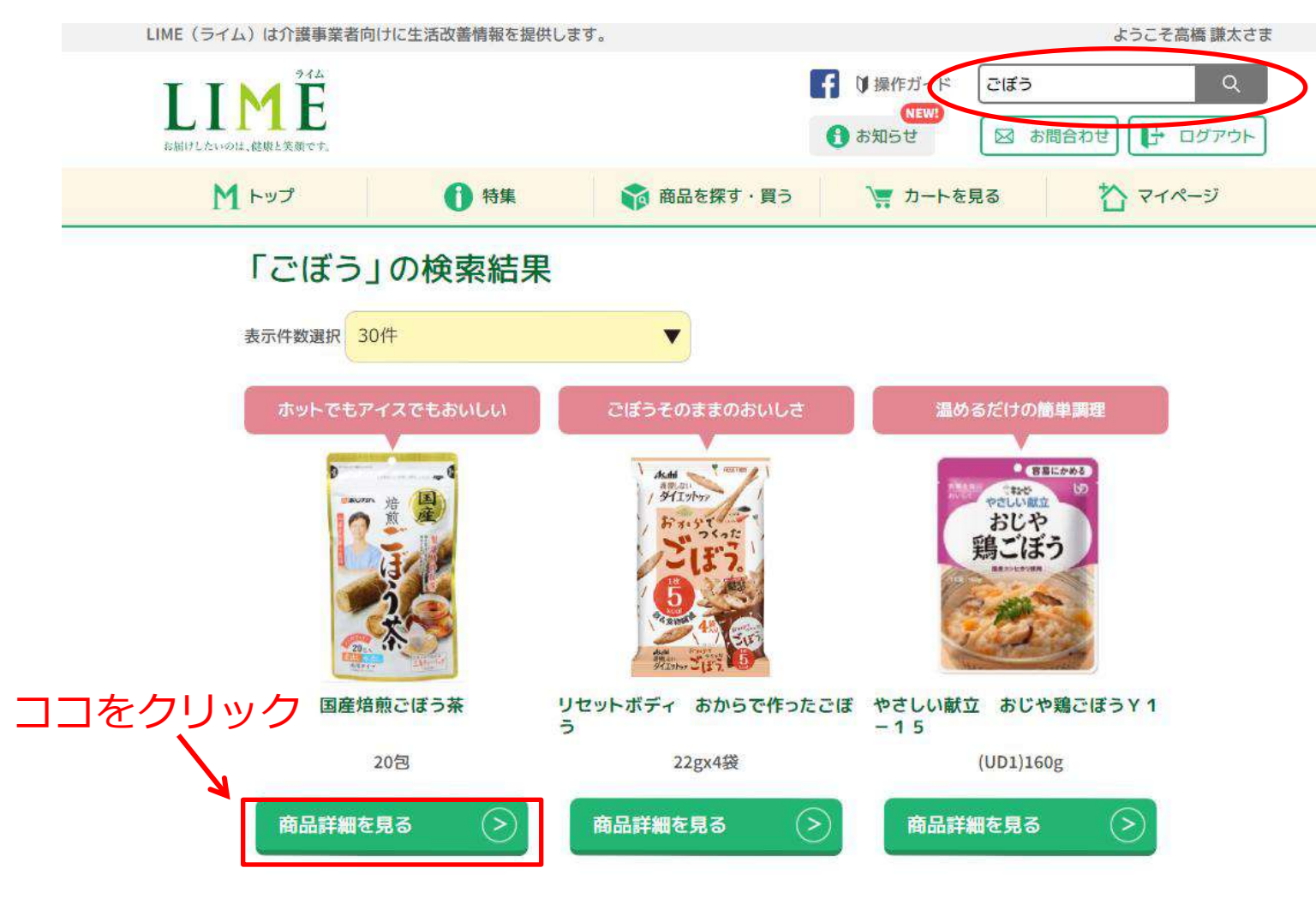

商品詳細画面で金額やお届け期間を確認し、問題なければ「注文者・注文数を指定する」をクリックします。

### 国産焙煎ごぼう茶(20包)

あじかん

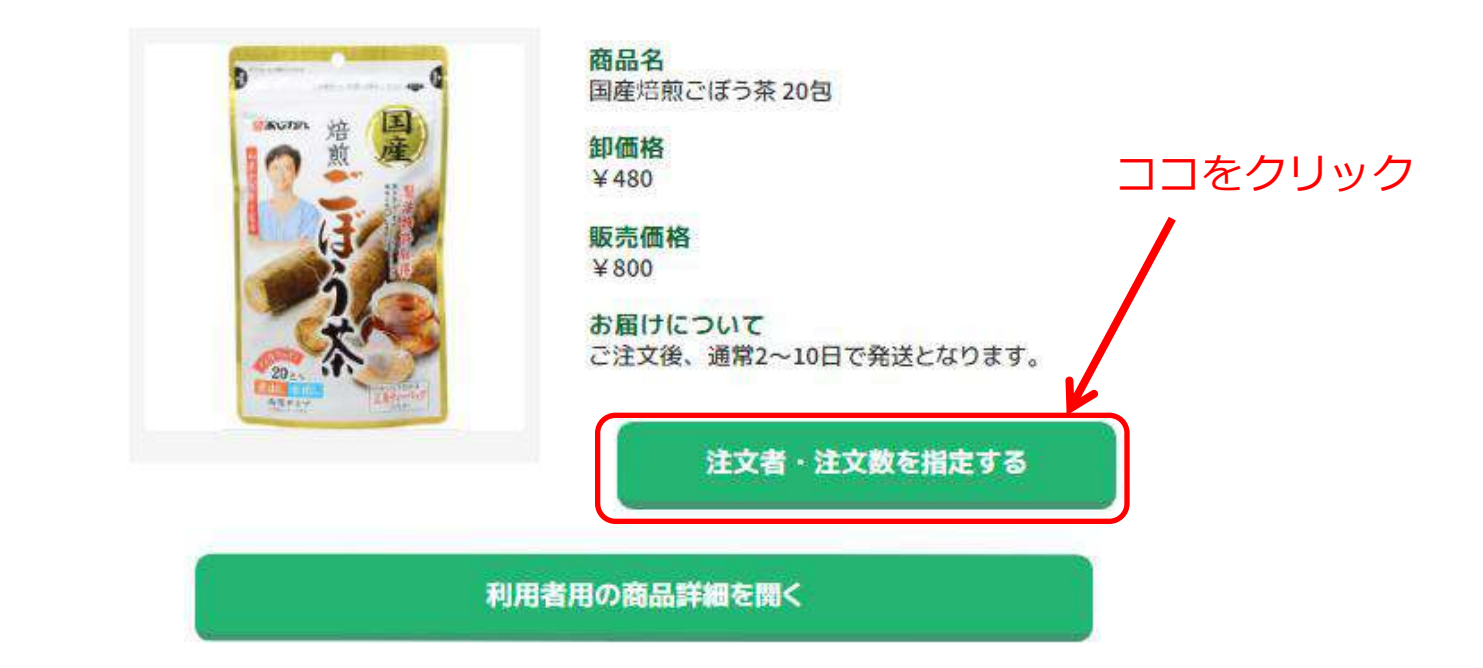

※用語の説明

- ・卸価格 → LIMEから事業者様への販売価格
- ・販売価格 → 事業者様から利用者さんへの販売価格(詳細はP41) 価格を設定していない場合は定価が表示されます

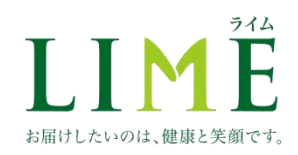

「事業所用」の商品数入力欄に、購入する数を入力し、「注文者への商品数を確定する」をクリックします。

注文者選択

ライム

お届けしたいのは、健康と笑顔です。

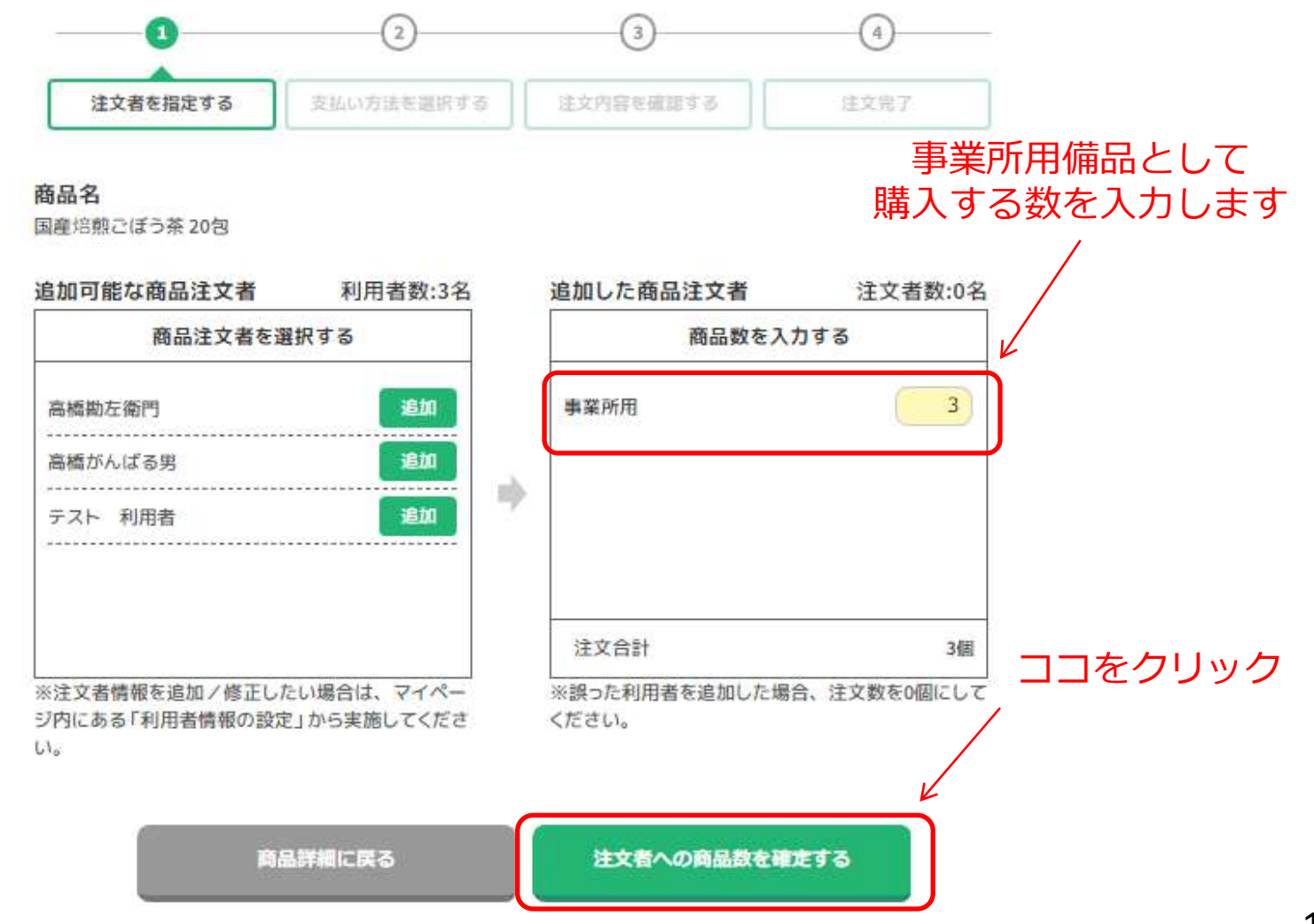

12

# 「カート内一覧」で注注文内容を確認し、「支払い方法選択へ進む」をクリックします。

カート内一覧

#### ご請求先・お願け先

ライム

お届けしたいのは、健康と笑顔です。

ご請求先:株式会社 バイタルネット テスト用 お届け先:バイタルネット テスト用 お届け先住所:〒981-3623 宮城県黒川郡大和町小野字明通40-7 ※お届け先の変更を行う場合は、マイページの「事業所情報の設定」(事業者内管理者のみ可)から住所を変更 して下さい。

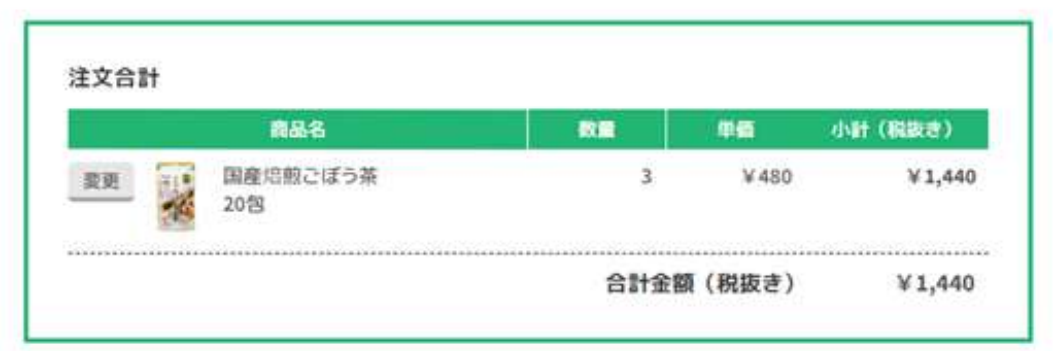

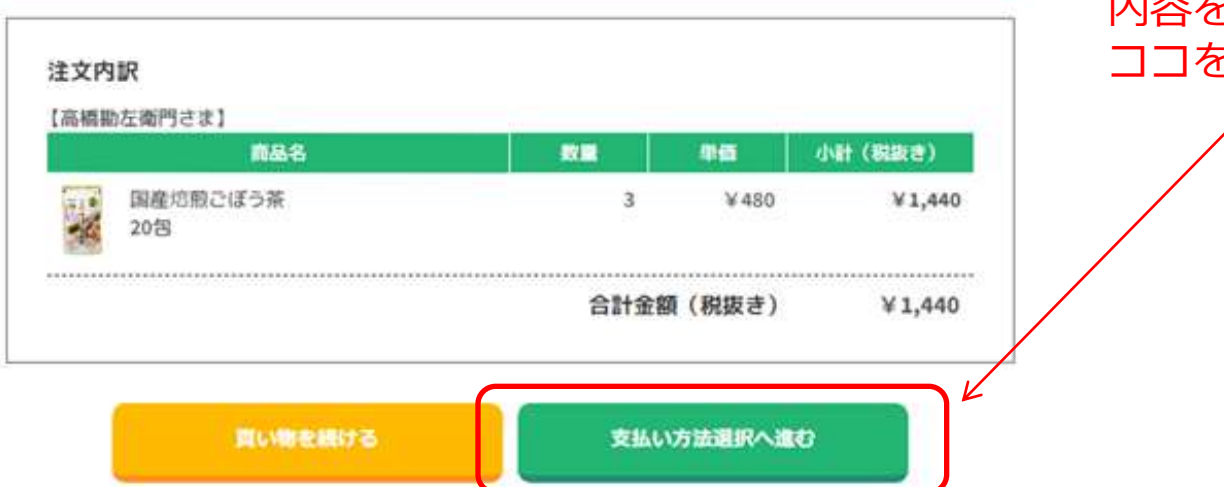

### 内容を確認後、 ココをクリック

• 支払い方法を選択し、「お支払い方法を確定する」をクリックします。

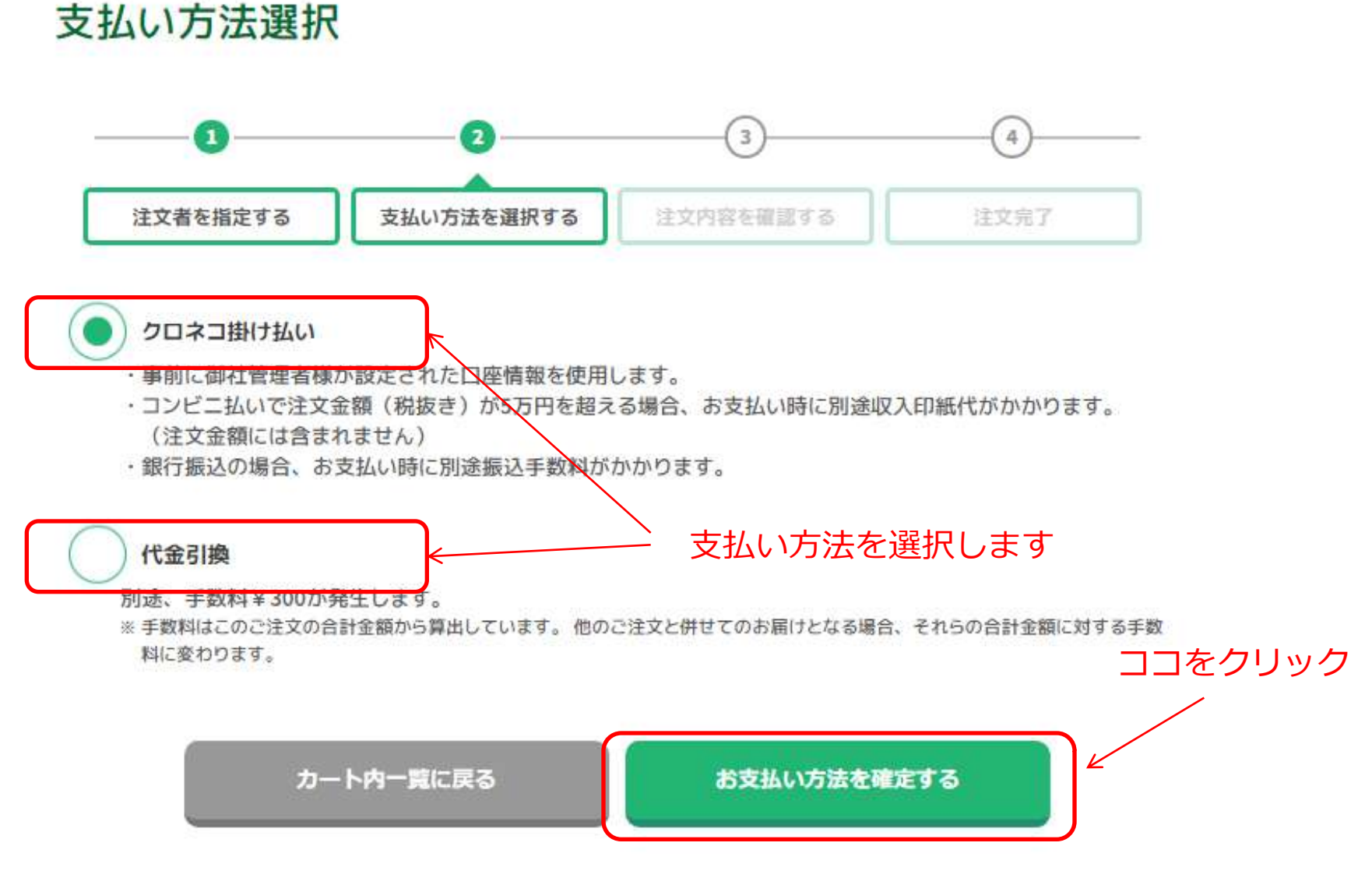

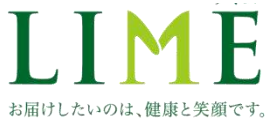

「注文内訳」「ご請求先・お届け先」「支払い方法・到着予定日」を 確認し、「注文を確定する」をクリックします。

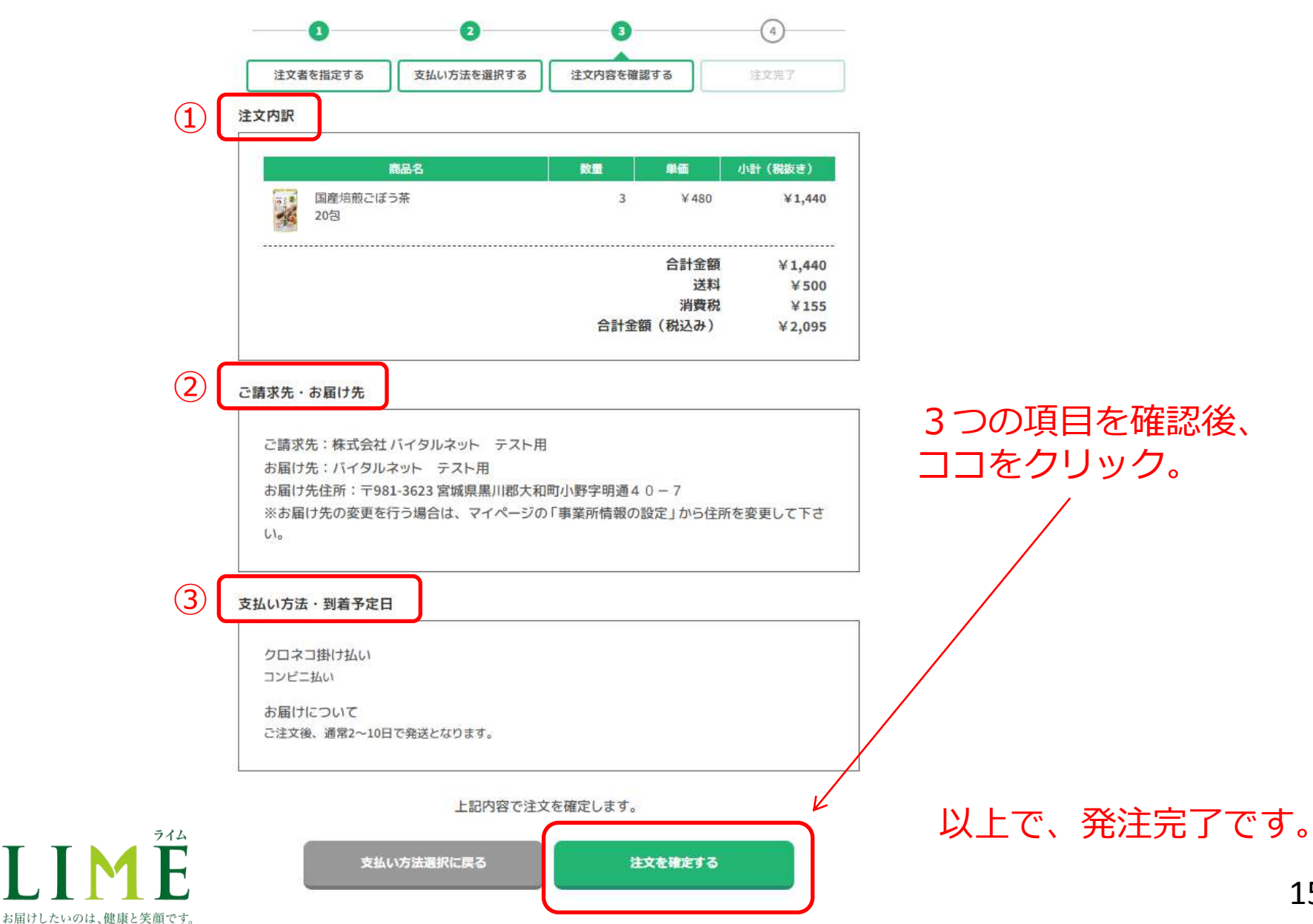

ΤΤ

## 2-2.利用者用商品として購入 2-2-1.利用者情報の登録

- 利用者用商品として購入する場合は、あらかじめ利用者登録をして おく必要があります。
- LIMEトップページを開き、ログインします。

ログインすると、担当者名が表示されます

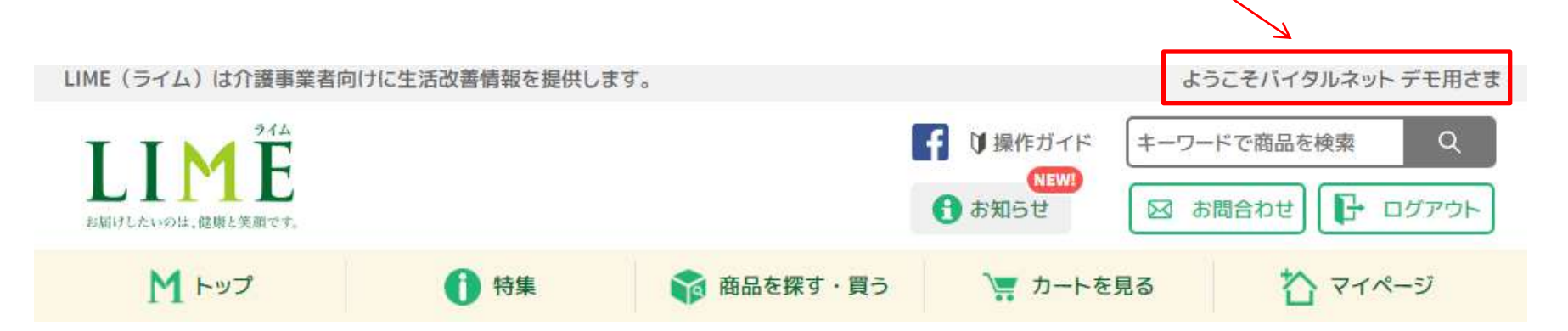

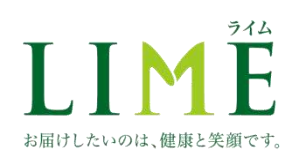

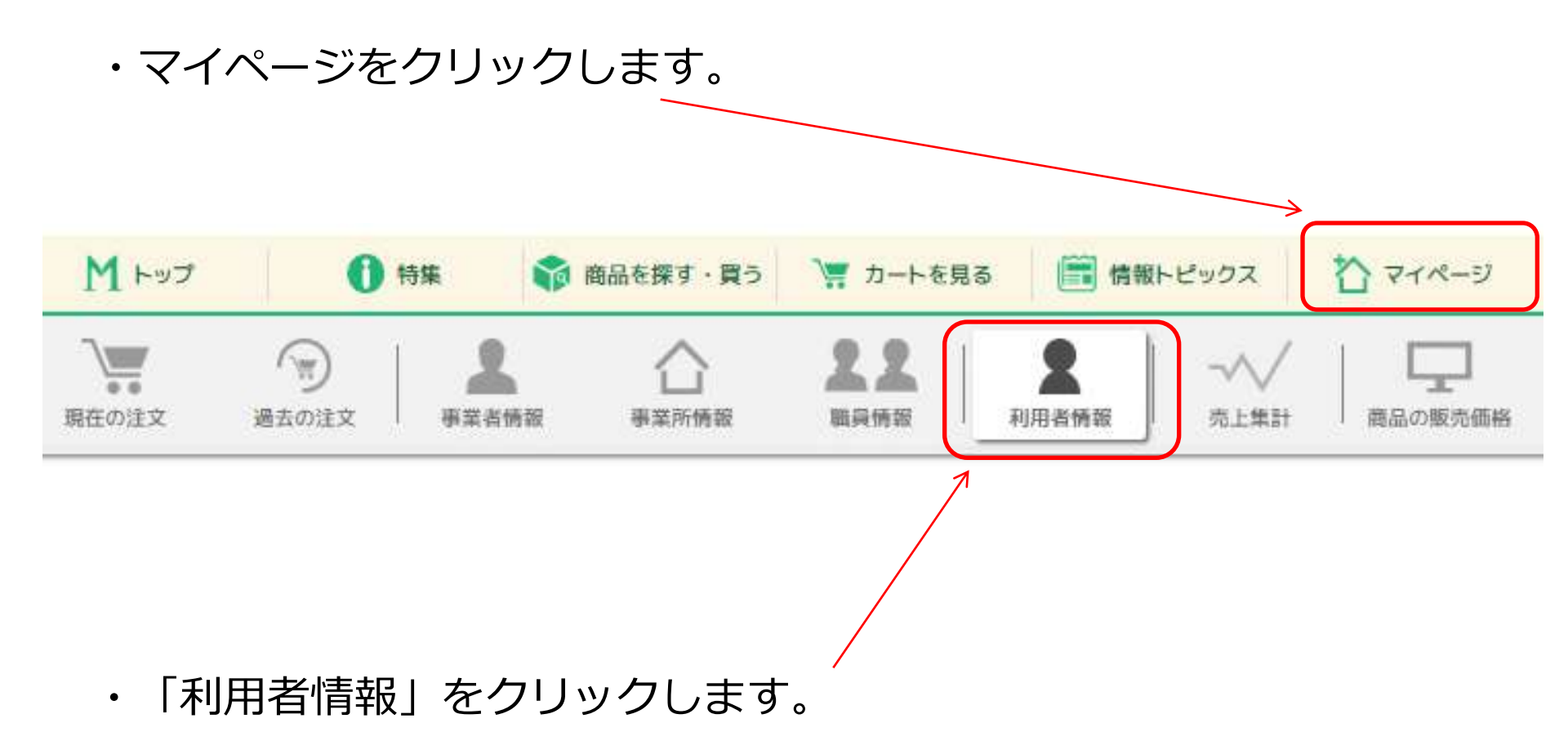

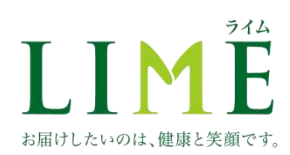

• 「利用者を追加する」をクリックします。

## ▶ 利用者情報

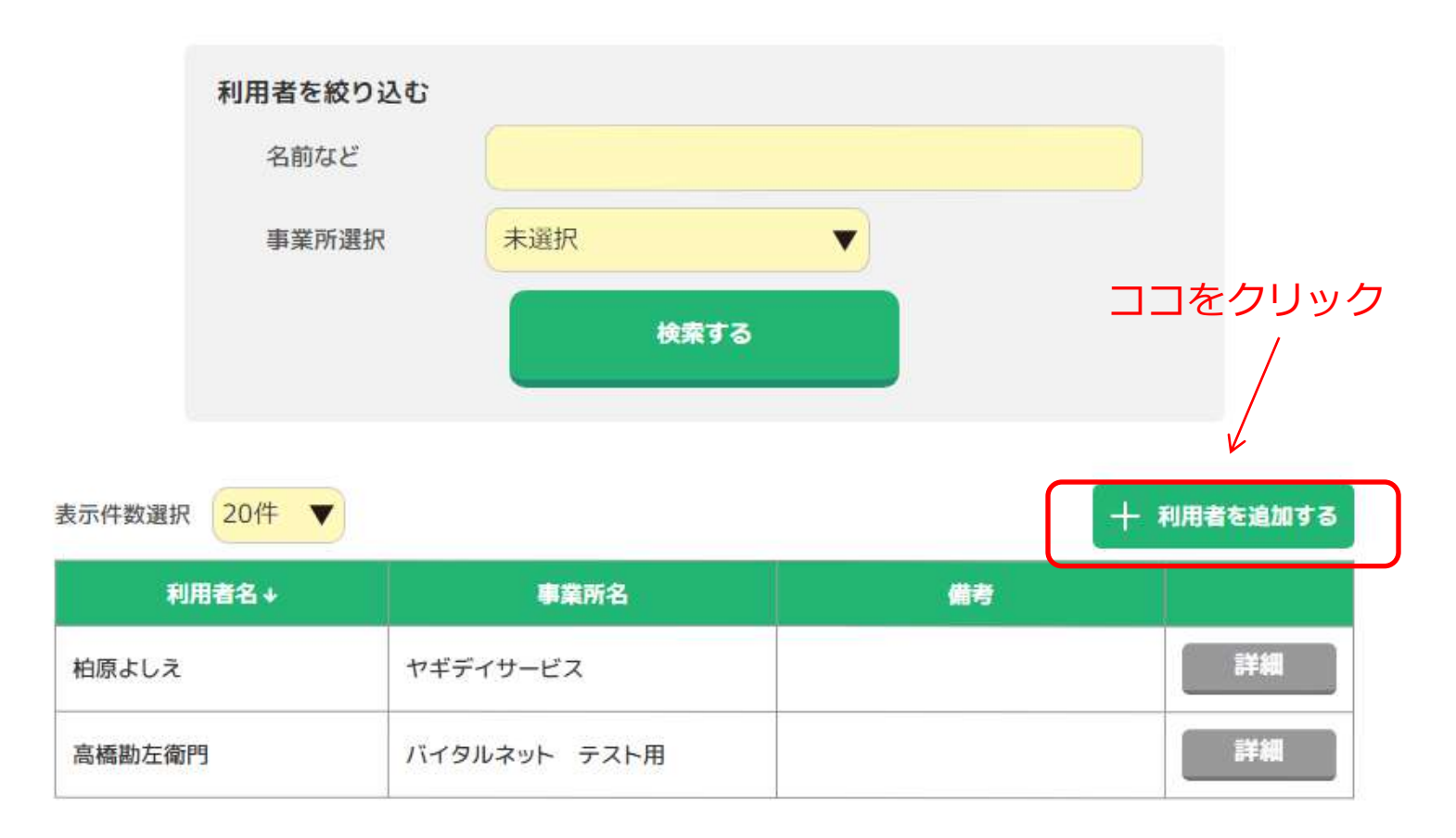

- 個人情報の取り扱いについて、同意書を印刷し、利用者さんの承認 と署名をいただいてから、以下の手順にすすんでください。
- チェック欄をクリックして、チェックを付けます。

## 1 利用者情報

ココをクリック

| 業者様の、              | 利用者様の個人情報の取り扱いについて                 |
|--------------------|------------------------------------|
| 「LIME」は、<br>ております。 | 事業者様が利用者様の個人情報をもとに、販売管理ができる仕組みになっ  |
| 個人情報のE<br>います。     | 取り扱いについて、利用者様と同意を取った上で利用者様の情報をご登録願 |
|                    |                                    |
|                    | 回意書をダウンロードする                       |
|                    | 意著を印刷し、利用者様の承認および著名をいたたいたので登録に進む   |

キャンセルして一覧に戻る

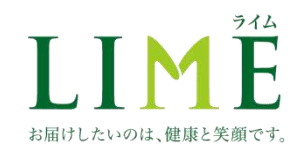

 チェック欄にチェックが付くと、基本情報入力欄が表示されるので、 必要な情報を入力します。

### 利用者基本情報

ライム

お届けしたいのは、健康と笑顔です。

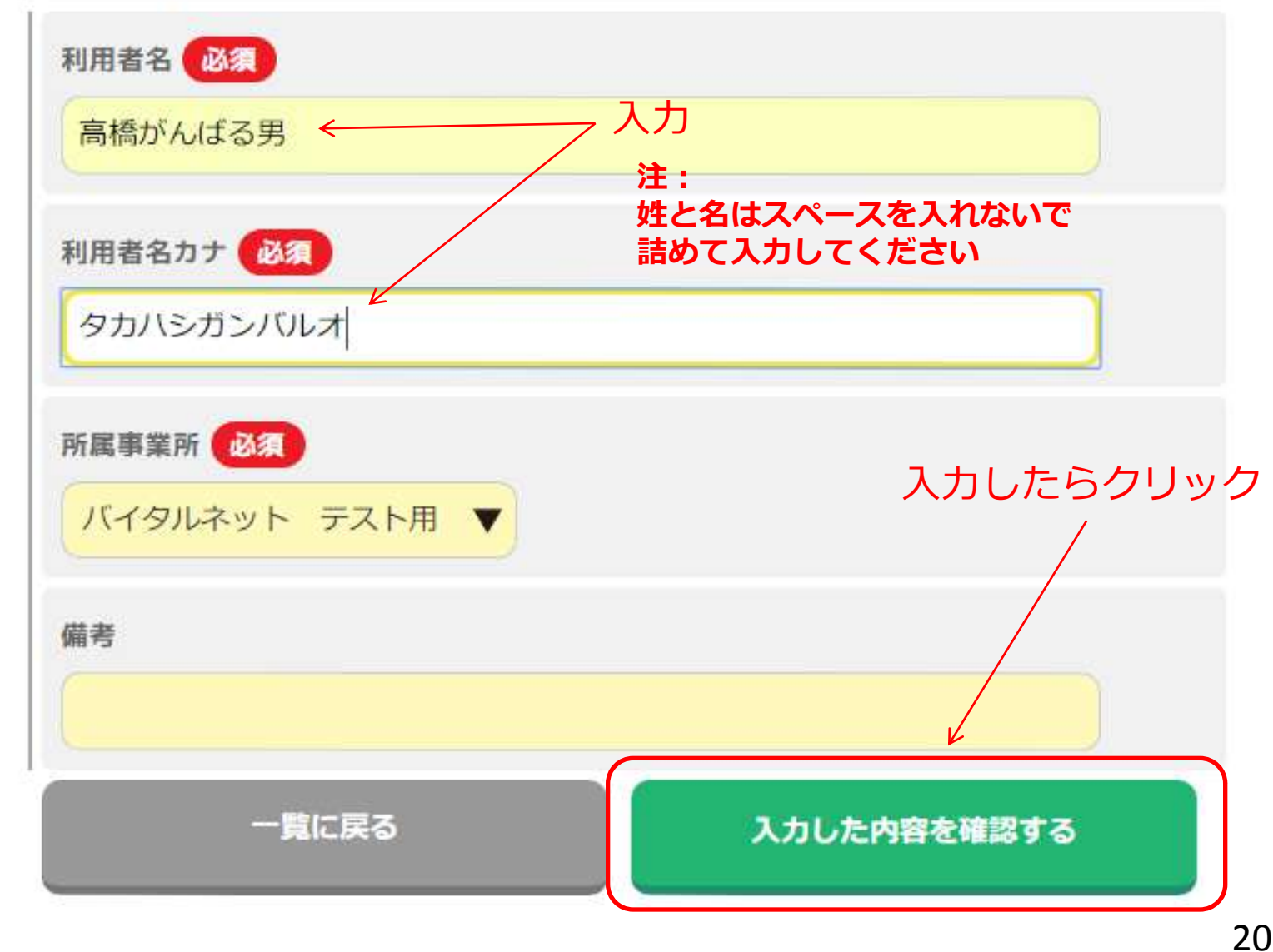

• 確認画面が表示されるので、問題がなければ、「この内容で保存す る」をクリックします。

▶ 利用者情報

### 以下の内容で利用者情報を保存します。 よろしければ「この内容で保存する」ボタンを押してください。

利用者基本情報

| 利用者名         |              |
|--------------|--------------|
| 高橋がんばる男      |              |
| 利用者名カナ       |              |
| タカハシガンバルオ    | ココをクリック<br>/ |
| 所属事業所        |              |
| バイタルネット テスト用 |              |
| 備考           |              |
| 前のページに戻る     | この内容で保存する    |

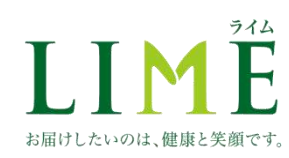

 続けて利用者情報を登録することもできます。複数の利用者情報を 登録する場合は、「続けて登録する」をクリックします。

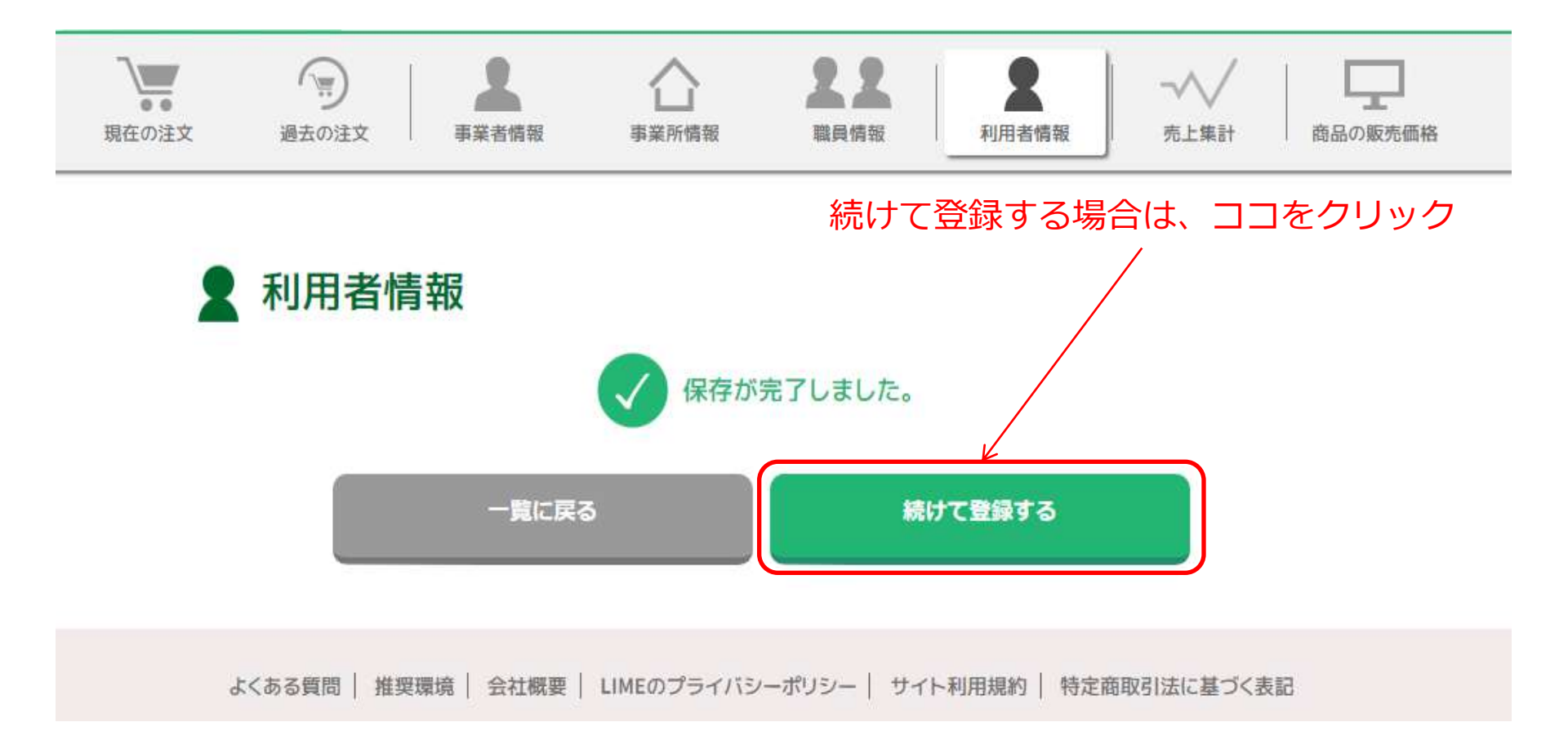

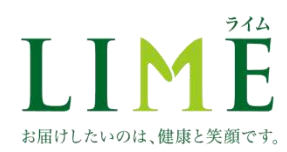

## 2-2-2. 発注の仕方

お届けしたいのは、健康と笑顔です。

 ログイン ~ 注文者選択画面 までは事業所用備品の購入と同一 ですので、P9~11をご参照ください。

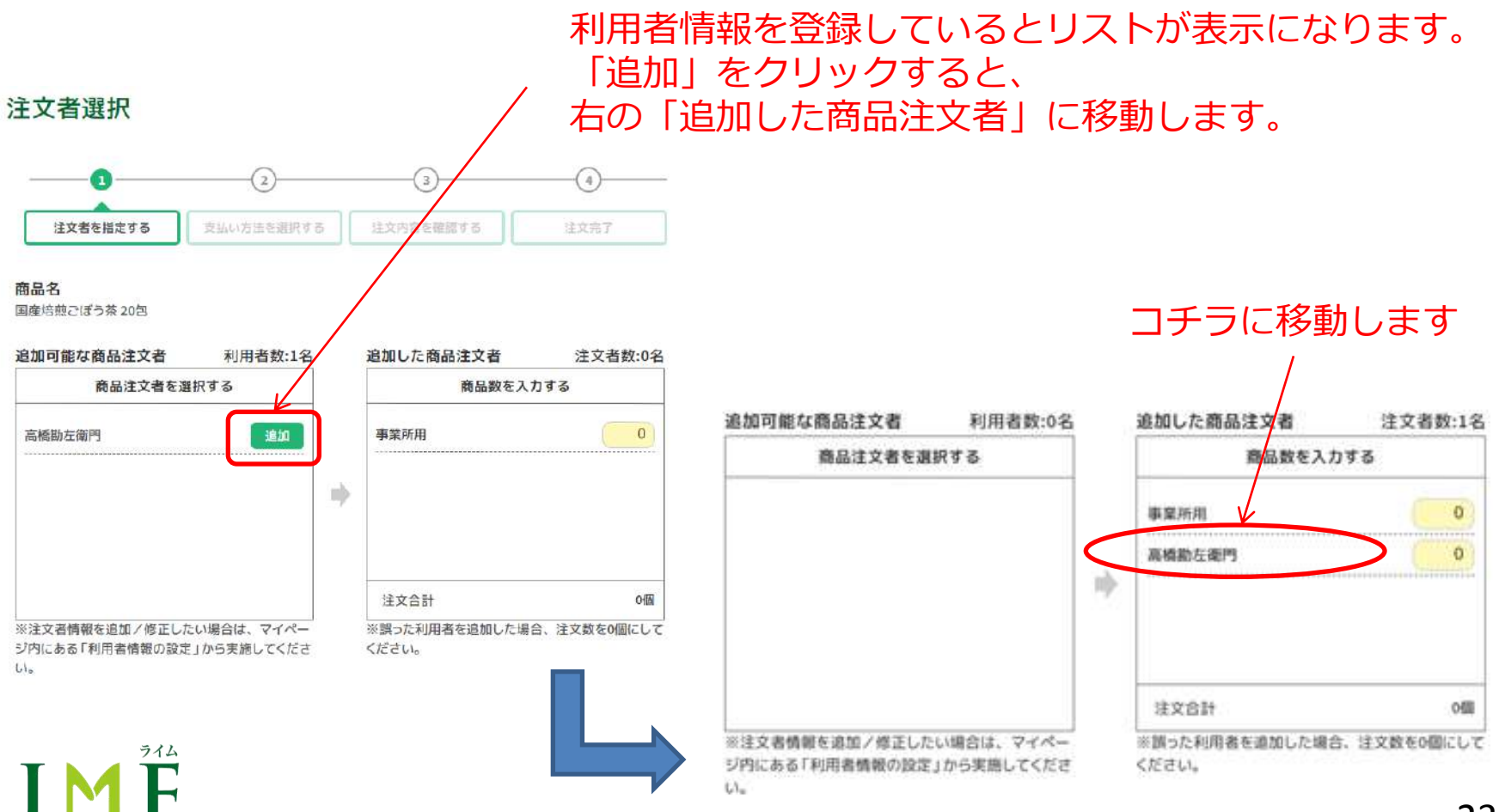

 利用者ごとの注文数を入力し、「注文者への商品数を確定する」を クリックします。

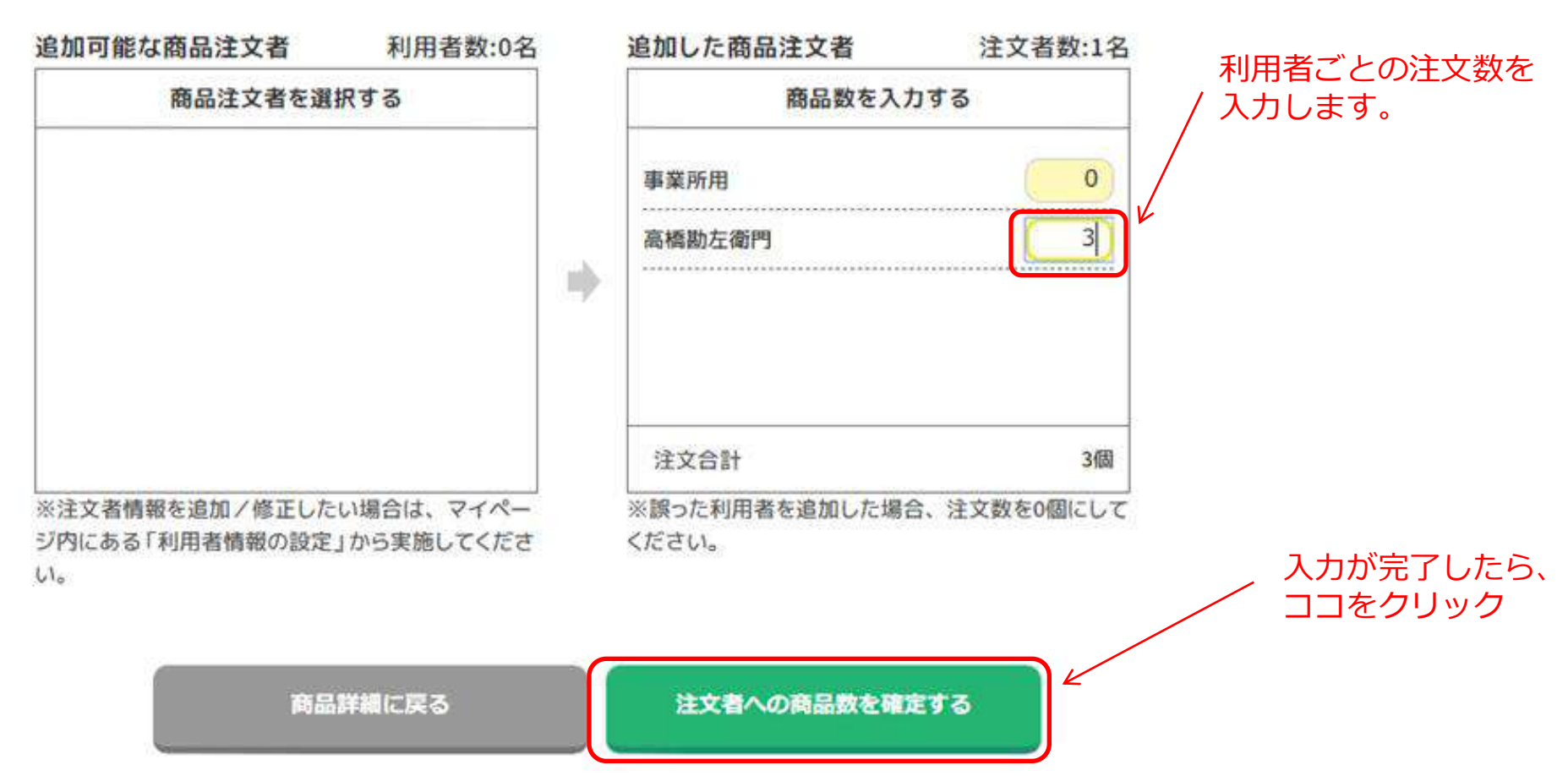

商品数確定後の流れは、事業所用備品の購入と同一ですので、
 P13~15をご参照ください。

お届けしたいのは、健康と笑顔です。

## 3. マイページの使い方

・LIMEトップページを開き、ログインし、マイページをクリックします。

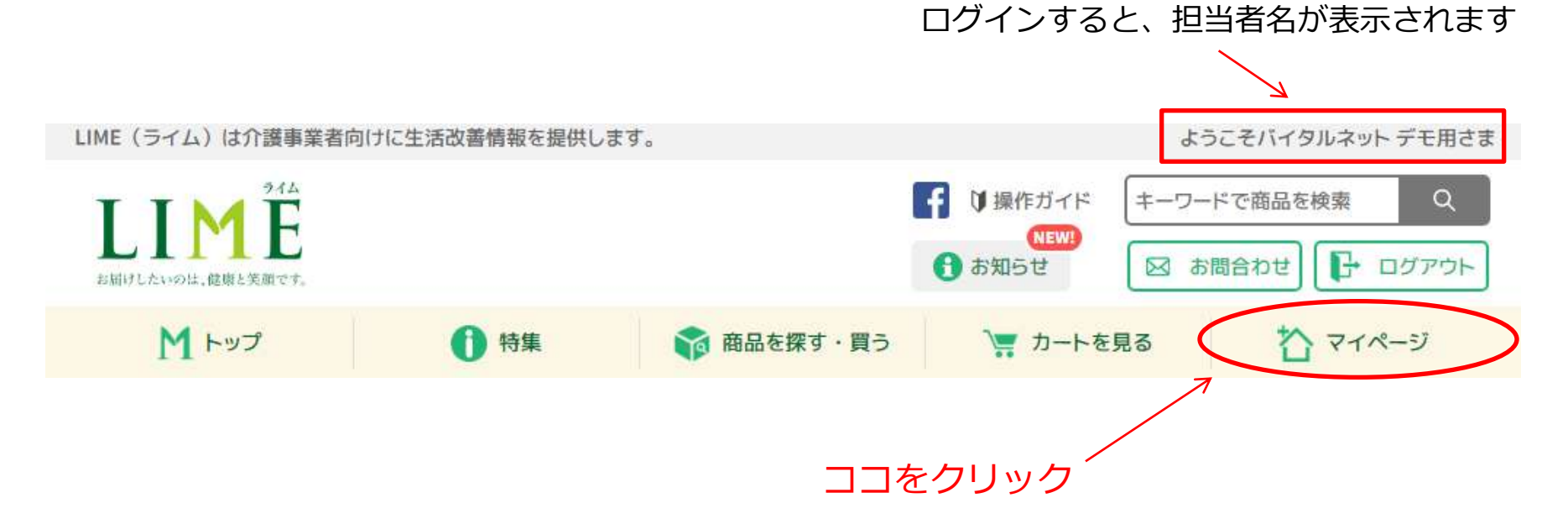

・マイページでは、以下の8つのメニューがあります。

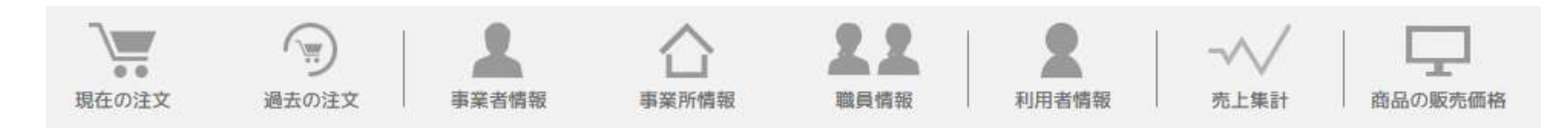

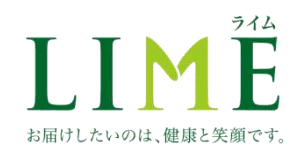

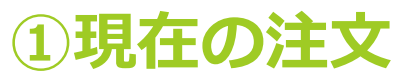

| M トップ <b>①</b> 特集 📦 商品を                                                                                                    | 探す・買う 📜 カートを見る 📑 情報トピックス 🏠 マイページ                                                                                                  |
|----------------------------------------------------------------------------------------------------|----------------------------------------------------------------------------------------------------|
|                                                                                                    |                                                                                                    |
| 現在の注文 · · · · · · · · · · · · · · · · · · ·                                                                                 | <ul> <li>「詳細を見る」をクリックすると、注文内容の詳細が<br/>確認できます。(P27)<br/>注文請書の出力も可能です。</li> </ul>                                                   |
| 注文日時:2017/12/26 13:25:00 注文確定                                                                                               |                                                                                                    |
| マイサイズ いいね!プラス 塩分が気になる方     だしの素(食塩・化学調味料不使用)100g                                                                            | <u>の欧風カレー150g</u>                                                                                                    |
| アイポッシュ スプレー 400mL         合計金額(税込み)       ¥26,417         事業所:       結合テスト         注文者:       佐藤拓樹         決済方法:       代金引換 | 商品注文後、LIMEオム二梱包センターより出荷されるまでは<br>「現在の注文」画面で注文内容が確認できます。<br>(商品出荷後は、「過去の注文」画面で確認できます)<br>注文当日の12:00までは、「現在の注文」画面から、キャン<br>セルが可能です。 |

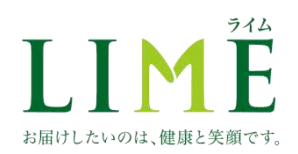

| 現在の注文詳細                                                       | 利用者の購の印刷が可                           | 構入分れ<br>J能です | が含まれ<br>す。( P | ている場合<br>28)   | 合は、<br><sup>注文</sup> | 「注文請書」<br>(内訳<br>#所用)           |                          | 878  | 単価    | 小計(對物表) |
|---------------------------------------------------------------|--------------------------------------|--------------|---------------|----------------|----------------------|---------------------------------|--------------------------|------|-------|---------|
| 【注文番号:2Q980007A】                                              |                                      |              | _/            |                | <b>1</b> 00          | マイサイズ いいね!<br>る方の欧風カレー15        | プラス 塩分が気にな<br>0 g        | 10   | ¥130  | ¥1,300  |
| 注文日時:2017/12/2613:25:12<br>事業所:結合テスト<br>注文者:佐藤拓樹<br>決済方法:代金引換 | 2 注文確定                               | K            |               |                | 14                   | <u>だしの素(食塩・化学</u><br>ユ          | 調味料不使用)100               | 20   | ¥290  | ¥5,800  |
|                                                               | 105 注文請書を出                           | けする          | 1             |                | 2                    | アイボッシュ スプレー                     | - 4 0 0 m L              | 10   | ¥750  | ¥7,500  |
|                                                               |                                      |              |               |                |                      |                                 |                          | 合計金額 | (税抜き) | ¥14,600 |
| 注文合計                                                          |                                      |              |               |                | 1=                   | ノケンパー ルトンボーンポロ                  | 1215 - 1 カンオキ1           |      |       |         |
| (二) 日日<br>(二) 二                                               |                                      | 物量           | <b>供</b> 研    | い計 (設施書)       |                      | 商品名                             | ISE MISERI               | 教皇   | 単価    | 小計(税抜き) |
| マイサイズ いいね!フ<br>00000 ろ方の欧風カレー 1 5 0                           | 。<br>プラス <u>塩分が気にな</u><br><u>り q</u> | 19           | ¥130          | ¥2,470         | 1                    | アイボッシュ スプレー                     | - 4 0 0 m L              | 10   | ¥750  | ¥7,500  |
| だしの妻(食梅、化学部                                                   | B時料工作用) 100                          |              |               |                |                      |                                 |                          | 合計金額 | (税抜き) | ¥7,500  |
| 9                                                             | SWATTICALT 100                       | 21           | ¥ 290         | ¥6,090         | 【本                   | 多太郎さま】                          |                          |      |       |         |
| アイボッシュ スプレー                                                   | 400ml                                |              |               |                |                      | 商品名                             | -                        | 数量   | 単価    | 小計(税抜き) |
|                                                               |                                      | 20           | ¥750          | ¥15,000        | 1                    | <u>だしの素(食塩・化学</u><br>9          | <u>調味料不使用)100</u>        | 1    | ¥290  | ¥290    |
|                                                               |                                      |              | 合計(税抜き)       | ¥23,560        |                      |                                 |                          | 合計金額 | (税抜き) | ¥ 290   |
|                                                               |                                      |              | 送料            | ¥ 500<br>¥ 400 | r=                   | 7ト利田老一一三四五六七                    | ヘカナー ニ 三 四 さまり           |      |       |         |
|                                                               |                                      |              | 消費税           | ¥1,957         |                      | 商品名                             | 1701                     | 数量   | 単価    | 小計(税抜き) |
|                                                               |                                      | 合計           | 金額(税込み)       | ¥26,417        | 100.                 | <u>マイサイズ いいね!</u><br>る方の欧風カレー15 | <u>プラス 塩分が気にな</u><br>0 g | 9    | ¥130  | ¥1,170  |
|                                                               |                                      |              |               |                |                      |                                 |                          | 合計金額 | (税抜き) | ¥1,170  |
|                                                               |                                      |              |               |                |                      |                                 |                          |      |       |         |
| ライム                                                           |                                      |              |               |                |                      | 3                               | 現在の注文-                   | 黄に戻る |       |         |
|                                                               |                                      |              |               |                |                      |                                 |                          |      |       |         |
|                                                               |                                      |              |               |                |                      |                                 |                          |      |       |         |
| ヨけしたいのは、健康と笑顔です。                                              |                                      |              |               |                |                      |                                 |                          |      |       |         |

| 注文請書 |  |
|------|--|
|------|--|

注文書号:20980007A

ディケンペ・ムトンボ・ンポロンド・ムカン様

#### 結合テストニ重変更管理社会医療法人

〒077-0044北海道留蔚市錦町

TEL.090-1111-1111

1/3

2019年06月18日

下記のとおり、ご注文を录りました。

### 合計会額(税込み) ¥11,016

| 番号 | 商品名                   | 数量                       | 単価 | 金額(税抜き)  |  |  |
|----|-----------------------|--------------------------|----|----------|--|--|
| 1  | アイボッシュ スプレー 4 0 0 m L | 「ッシュスプレー 400mL 10 ¥1,020 |    |          |  |  |
|    |                       | 合計金額(税抜き)<br>消費税<br>合計金額 |    | ¥ 10,200 |  |  |
|    |                       |                          |    | ¥816     |  |  |
|    |                       |                          |    | ¥11,016  |  |  |

|      |     |        | ライム   |
|------|-----|--------|-------|
| T    | T   |        |       |
|      |     |        |       |
|      |     |        |       |
| お届けし | たいの | は、健康と等 | を顔です。 |

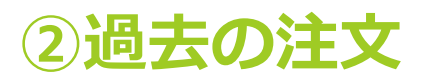

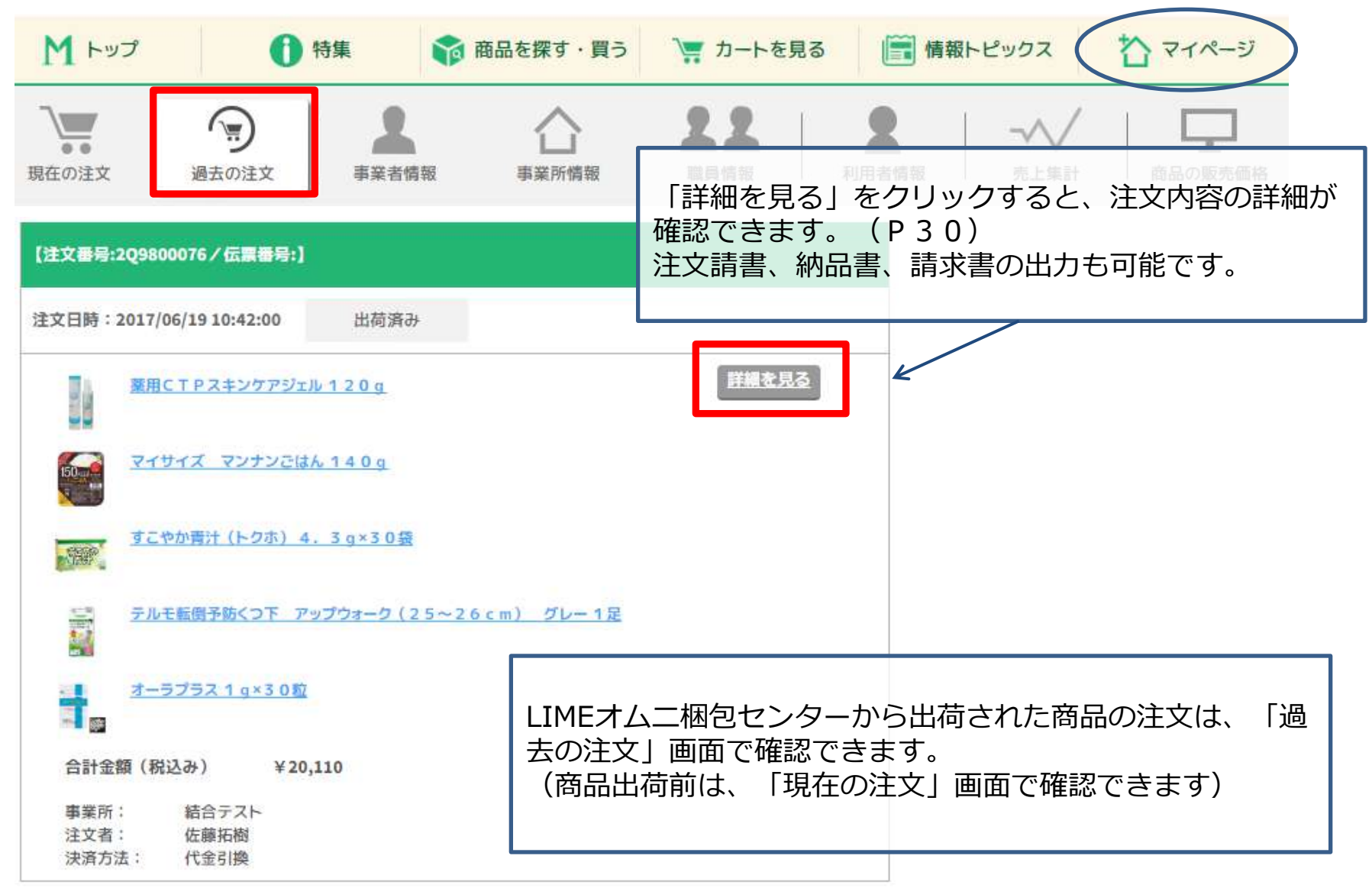

| )過去の注文詳細<br>(注文著号:2Q9800076/伝裏署号:          | 利用者の購<br>「納品書」    | 構入分れ<br>「請り        | が含まれ                      | こている場け<br>○印刷が可能 | 合は、<br>能です。 | 「注    | È文請書」(P28)<br>(P31)                                          | `           |         |         |
|--------------------------------------------|-------------------|--------------------|---------------------------|------------------|-------------|-------|--------------------------------------------------------------|-------------|---------|---------|
| 上<br>注文日時:2017/06/19 10:42:01<br>事業所:結合テスト |                   |                    |                           | /                |             |       | 商品名                                                          | <b>R</b>    | 単価      | 小計(税抜き) |
| 注文者:佐藤拓樹<br>決済方法:代金引換                      | 出荷済み              |                    | K                         |                  |             |       | <u> 顧用 C T P スキンケアジェル 1 2 0 g</u>                            | 2           | ¥2,160  | ¥4,320  |
| 123 注文請書を出力する                              | 前日 約日間を           | 出力する               |                           | 求書を出力する          |             | 14.44 | <del>テルモ転倒予防くつ下 アップウォーク(25</del><br>- <u>26 c m) グレー 1 足</u> | 1           | ¥1,490  | ¥1,490  |
|                                            |                   |                    |                           |                  |             |       |                                                              | 合計会         | 診額(税抜き) | ¥5,810  |
| 注文合計                                       |                   | 数量                 | <b>#6</b>                 | 小計(脱海書)          | 【テス         | マト利   | 用者さま】                                                        | - March and | 10000   |         |
| NIGO-D<br>夢用CTPスキンケアジェ                     | <u>Jb 1 2 0 g</u> | ×1                 |                           |                  |             |       | 商品名<br>薬用CTPスキンケアジェル 1 2 0 g                                 | 数量          | 单価:     | 小計(税抜き) |
|                                            |                   | 3                  | ¥2,160                    | ¥6,480           |             |       |                                                              | 1           | ¥2,160  | ¥2,160  |
|                                            | <u> አ 140 g</u>   | 20                 | ¥113                      | ¥2,260           | 50          |       | マイサイズ マンナンごはん 140g                                           | 20          | ¥113    | ¥ 2,260 |
| <u>すこやか青汁(トクホ) 4</u>                       | 4. 3 g×3 0 缀      | 2                  | ¥1,650                    | ¥3,300           |             | P.    | <u>すこやか青汁(トクホ) 4.3 g×3 0袋</u>                                | 2           | ¥1,650  | ¥ 3,300 |
| <u>テルモ転倒予防くつ下 ア<br/>~26cm) グレー15</u>       | ップウォーク(25<br>呈    | 2                  | ¥1,490                    | ¥2,980           |             |       | テルモ転倒予防くつ下 アップウォーク(25<br>〜26cm) グレー1足                        | 1           | ¥1,490  | ¥1,490  |
| <u>オーラプラス 1 g×3 0粒</u>                     |                   | 5                  | ¥540                      | ¥2,700           | ŧ           |       | オーラプラス 1 g ×3 0 粒                                            | 5           | ¥540    | ¥2,700  |
|                                            |                   | 2000.000 V 000.000 | 合計(税抜き)                   | ¥17,720          |             |       |                                                              | 合計会         | を額(税抜き) | ¥11,910 |
|                                            |                   |                    | 送料                        | ¥500<br>¥400     |             |       |                                                              |             |         |         |
|                                            |                   | 合計                 | <sub>消費税</sub><br>金額(税込み) | ¥20,110          |             |       | 過去の注文一                                                       | 覧に戻る        |         |         |

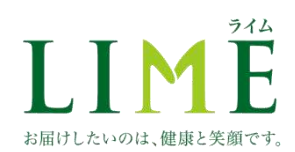

2019年06月18日

納品書

注文番号-205800076

テスト利用者様

#### 総合テスト二重変更管理社会医療法人

〒077-0044 北海道留前市館町

TEL 050-1111-1111

下記のとおり、納品いたします。

金計金額(税込み) ¥18,175

| 播号   | R&6                                 | 教室   | 单级      | 金融(税抜き) |
|------|-------------------------------------|------|---------|---------|
| 1. C | 裏用CTPスキンケアジェル 120g                  | 1    | ¥ 3,240 | ¥ 3,240 |
| 2    | マイサイズマンナンごはん 140g                   | 20   | ¥ 135   | \$2,700 |
| 3    | すこやか青汁(トクホ) 4:3 g × 3 0 袋           | 2    | ¥2,571  | 85,142  |
| 4    | テルモ転倒予防くつ下<br>アップウォーク(25~26cm)グレー1足 | £    | ¥ 1,697 | W1,407  |
| 5    | オーラブラス 1 £×30粒                      | 5    | 8810    | 3/4,050 |
|      | -                                   | 會計   | 金額(税物き) | ¥18,828 |
|      | 1                                   |      | 调复投     | ¥ 1,348 |
|      |                                     | 合計金額 |         | ¥18,175 |

1/1

### レビン マイム を お届けしたいのは、健康と笑顔です。

2019年06月18日

請求書

注文番号-208800076

テスト利用者様

#### 総合テスト二重変更管理社会医療法人

〒077-0044 北海遊留新市協府

TEL-000-1111-1111

#### 下記のとおり、ご請求申し上げます。

### 8計金額(税込み) ¥18,175

| 撒芍 | 商品名                                 | 教堂  | 单语      | 金額(税抜き) |
|----|-------------------------------------|-----|---------|---------|
| 1  | 薬用CTPスキンケアジェル 1 2 0 g               | 1   | ¥ 3,340 | ¥ 3,240 |
| ž) | マイサイズマンナンごはん 140 g                  | 20  | ¥ 135   | ¥ 2,700 |
| 3  | すこやか青汁(トクホ)4.3 e×30装                | 2   | ¥2,571  | ¥ 5,142 |
| 4) | テルモ転倒予防くつ下<br>アップウォーク(25~26cm)グレー1定 | 1   | ¥1,697  | ¥ 1.697 |
| 9  | オーラブラス 1 a × 3 0 粒                  | 5   | 8810    | ¥4,050  |
|    |                                     | 81  | 金額(殺損き) | ¥18,829 |
|    |                                     | 消费税 |         | ¥ 1,348 |
|    |                                     |     | 合計會編    | ¥18,175 |

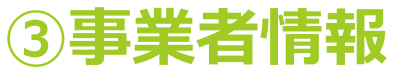

お届けしたいのは、健康と笑顔です。

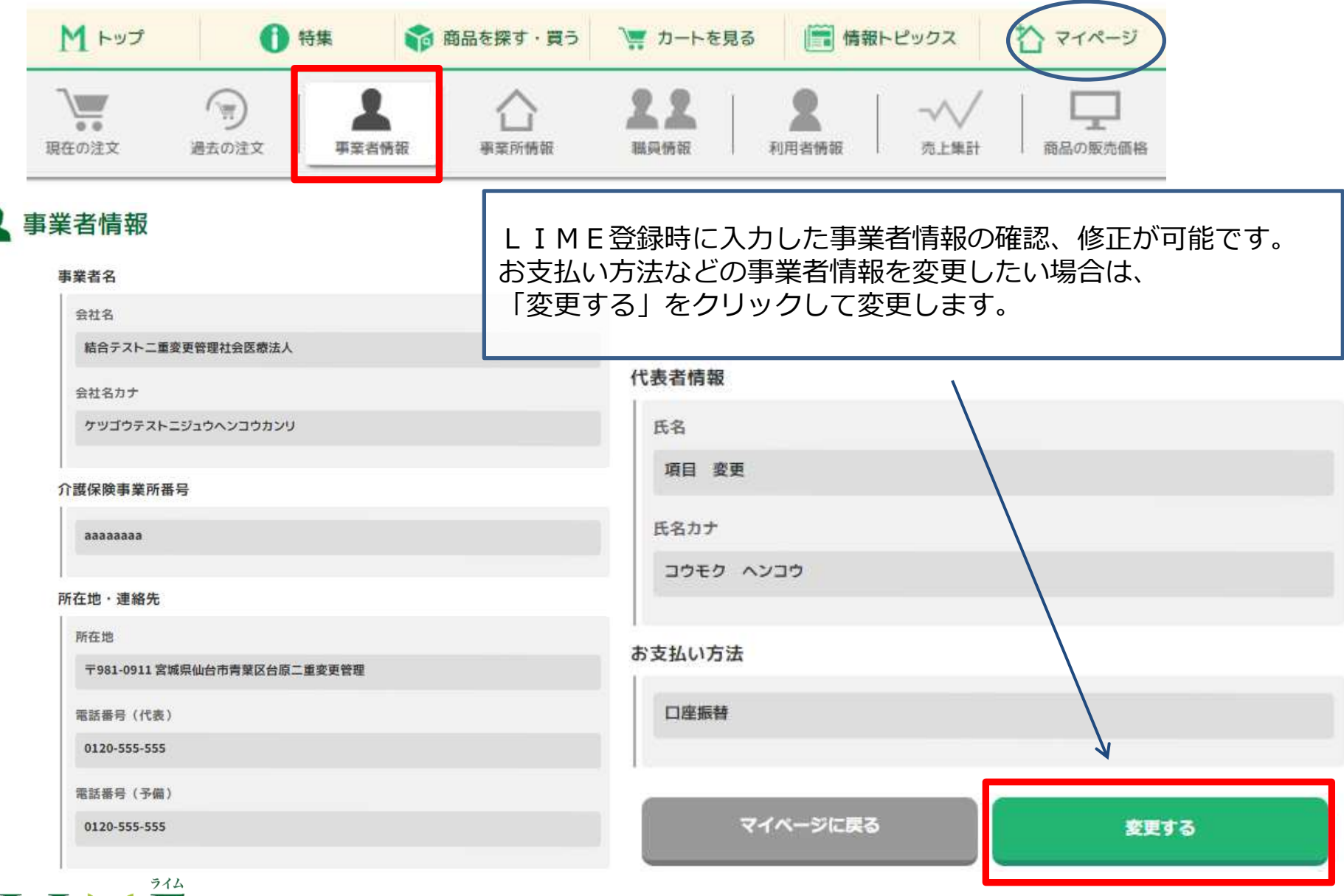

## ④事業所情報

|              | M トップ                   |        | 1 特集                    | 🏟 商品を探す・買う                                 | 🍹 カートを見る  |                        | र्भ रन १  |
|--------------|-------------------------|--------|-------------------------|--------------------------------------------|-----------|------------------------|-----------|
|              | 現在の注文                   | 通去の消   | 文 <b>第</b> 業者情          | 金<br>服 服業所情報                               | <b>22</b> | ▲ / √√<br>利用者情報 / 売上集計 | 商品の販売価格   |
|              |                         | 合事     | 業所情報                    | 事業所情報の                                     | 追加、修正が可   | 能です。                   |           |
|              |                         |        | <b>事業所を絞り込む</b><br>名前など | 事業所を追加す                                    | する時は、「事   | 業所を追加する」               | をクリックします。 |
|              |                         |        |                         | 事業所情報を                                     | 修正したい時は   | 、「詳細」をクリ               | ックします。    |
|              |                         | 表示件数選択 | 201# 🔻                  |                                            |           | 十 事業所を追加する             | /         |
|              |                         | 結合テスト  | 事業所名 +                  | 两日<br>〒077-0044<br>北海道 留萌市錦町               | E地·電話番号   | 詳細                     |           |
|              |                         |        | ~                       | ℃ 090-1111-1111<br>〒077-0001<br>北海道 留前市三泊町 |           |                        |           |
|              |                         | テスト事業利 | f                       | <b>%</b> 080-9510-7530                     |           | ####                   |           |
|              | ライム                     |        |                         | 2件中、1~2件                                   | •         |                        |           |
| お届けしたいのは、健康さ | E<br><sup>生</sup> 笑顔です。 |        | ₹1ぺ-                    | ジに戻る                                       | 事業所を追加する  |                        | 33        |

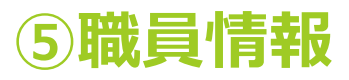

お届けしたいのは、健康と笑顔です。

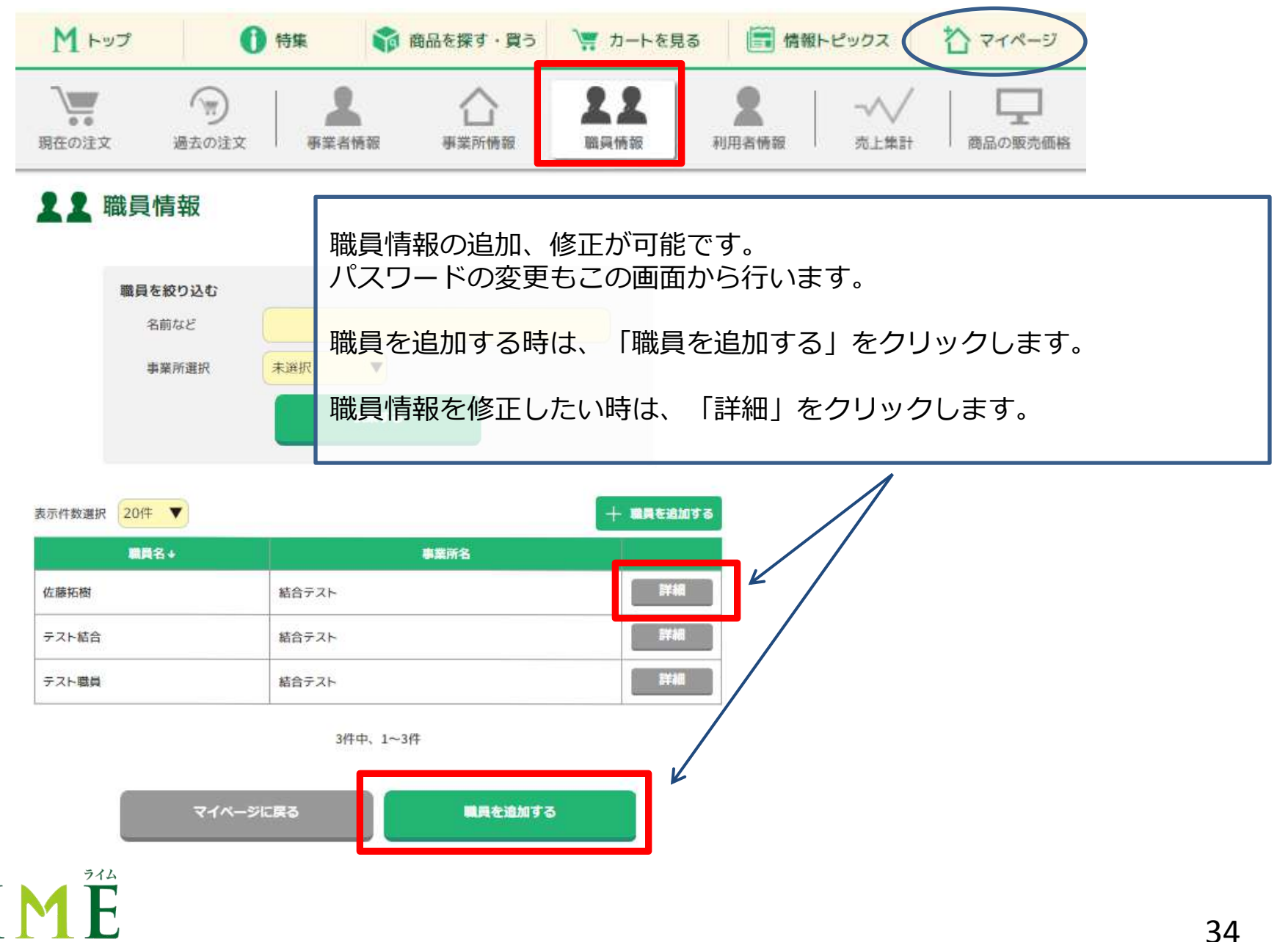

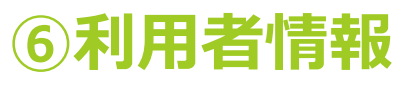

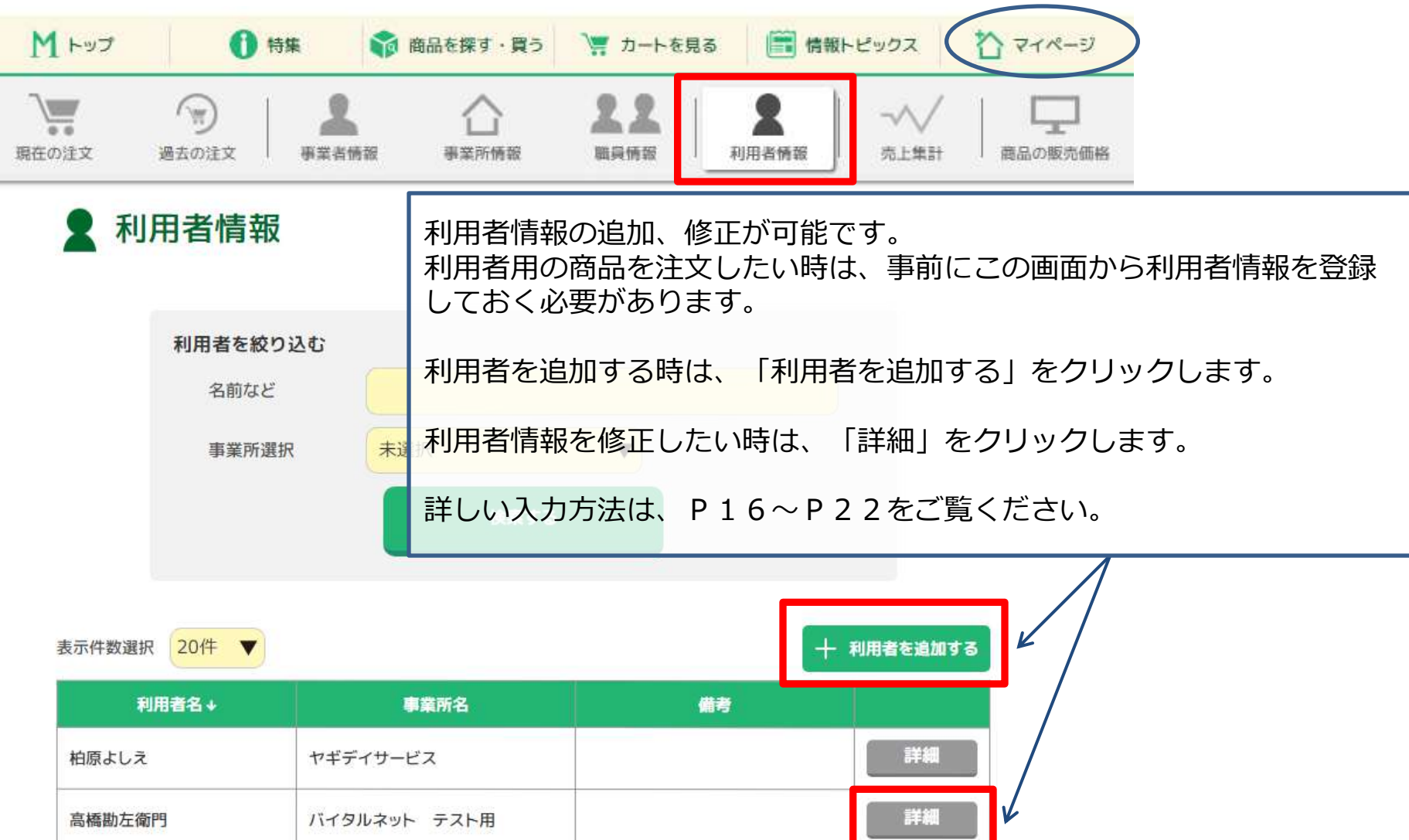

レビア お届けしたいのは、健康と笑顔です。 2件中、1~2件

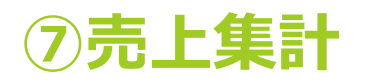

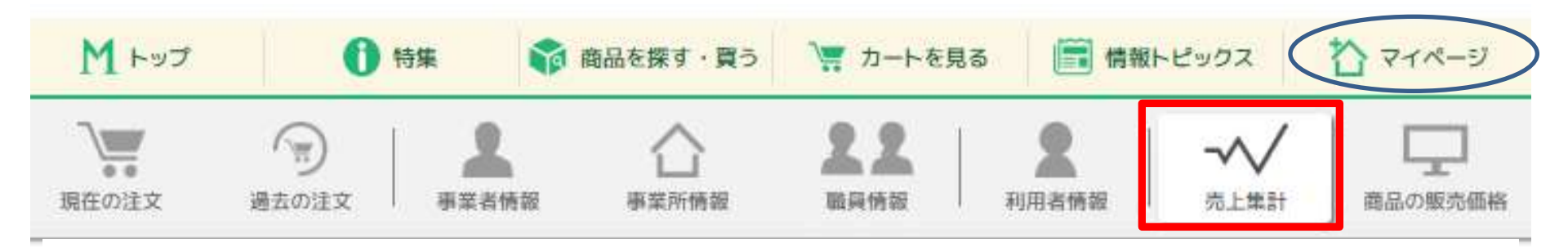

## -√ 売上集計選択

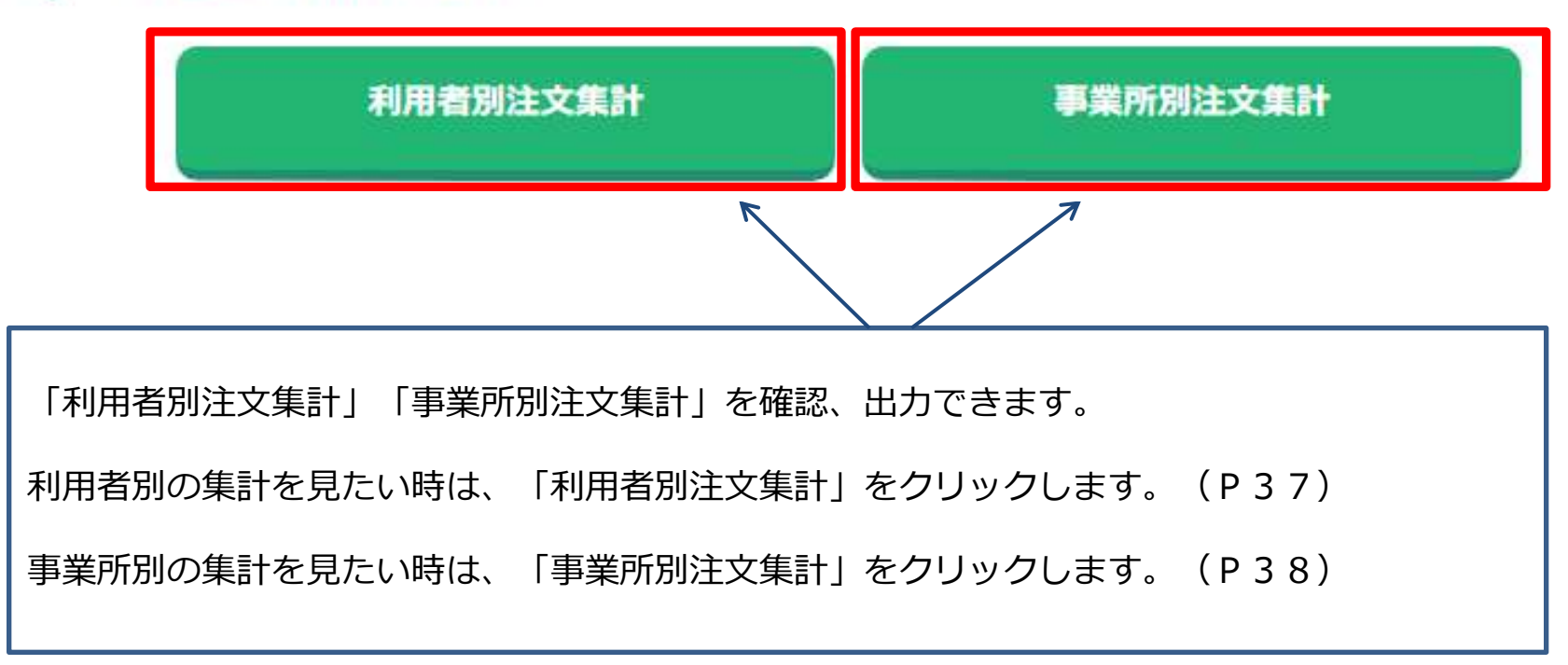

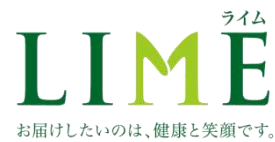

⑦-1.利用者別注文集計

### -√√ 利用者別注文集計

|                             | 表示件数選択      | 2014                     |          |               |                       | ファイル     | 出力       |
|-----------------------------|-------------|--------------------------|----------|---------------|-----------------------|----------|----------|
| 条件を絞り込む                     | 事業所名 ↓      | 利用者名                     | 注文件<br>数 | 注文キャンセル<br>件数 | 注文金額                  | 住入金額     | 利益金額     |
| 期間 2019/06/01 ~ 2019/06/30  | 結合テスト       | テスト利用者                   | 28       | 1             | ¥976,001              | ¥702,669 | ¥273,332 |
| 今月                          | 結合テスト       | 木村侑人                     | 2        | 0             | ¥4,925                | ¥3,110   | ¥1,815   |
| 事業所選択 全事業所 🗸                | 結合テスト       | テスト利用者                   | 2        | 0             | ¥5,184                | ¥3,110   | ¥2,074   |
| 検索する                        | 結合テスト       | パブロ・ディエゴ・ホセ・フランシ<br>スコ・デ | 1        | 0             | ¥2,532                | ¥2,205   | ¥ 327    |
|                             | 結合テスト       | ディケンベ・ムトンボ・ンポロン<br>ド・ムカン | 2        | 0             | ¥ 52,664              | ¥39,109  | ¥12,855  |
|                             | 結合テスト       | 渡辺 七五三吉五郎次郎三郎衛門          | 1        | 0             | ¥2,532                | ¥2,205   | ¥ 327    |
| 出力したい期間を選択します。              | 追加事業所<br>変更 | テスト利用者変更                 | 1        | 0             | ¥2,592                | ¥1,555   | ¥1,037   |
| <u>事業所を絞りたい時け、事業所を選択します</u> | テスト事業<br>所  | 木村侑人                     | 35       | 1             | ¥922,588              | ¥152,426 | ¥270,162 |
| (初期表示は全事業所)                 | テスト事業<br>所  | テスト利用者                   | 9        | 1             | ¥ 44,194              | ¥ 28,770 | ¥15,424  |
| 「検索する」をクリックします。             | テスト事業<br>所  | テスト事業所                   | 1        | 0             | ¥5, <mark>6</mark> 38 | ¥4,072   | ¥1,566   |
|                             |             |                          | 10件中、1   | ~10件          |                       |          |          |
|                             |             |                          | マイページ    | に戻る           |                       |          |          |

### 利用者別の注文集計が表示されます。 「ファイル出力」をクリックすると、CSV形式でダウンロードできます。

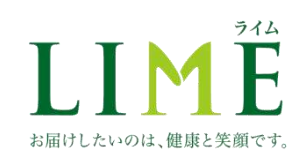

## ⑦-2.事業所別注文集計

| ✓ 事業所別注文集計                           | 表示件数選択 20件 🔻 |                |                   |                   | ファイル出力     |        |
|--------------------------------------|--------------|----------------|-------------------|-------------------|------------|--------|
|                                      | 事業所名         | <b>建文件数</b>    | 事業所用 注文金額         | 利用者用 注文金額         | 送料         | 手数料    |
| 条件を絞り込む                              | テスト事業所       | 52             | ¥112,580          | ¥634,510          | ¥ 26,000   | ¥4,800 |
| 期間 2019/06/01 ~ 2019/06/30           | 売上集計テス       | - 1            | ¥1,440            | ¥0                | ¥ 500      | ¥0     |
| 今月                                   | 追加事業所変       | E 1            | ¥1,440            | ¥1,440            | ¥500       | ¥0     |
| 事業所選択 ◆事業所 ▼                         | 結合テスト        | 5,050          | ¥19,069,375       | ¥697,331          | ¥2,525,000 | ¥5,900 |
| /<br>出力したい期間を選択します。                  |              |                | マイページ             | CĘ6               | /          | _      |
|                                      |              |                |                   |                   |            |        |
| 事業所を絞りたい時は、事業所を選択します。<br>(初期表示は全事業所) |              | 事業所別の<br>「ファイル | )注文集計が表<br>出力」をクリ | 示されます。<br>リックすると、 | CSV形式      | で      |
| 「検索する」をクリックします。                      | ダウンロードできます。  |                |                   |                   |            |        |

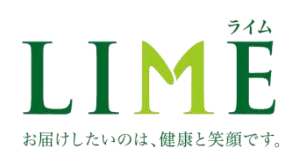

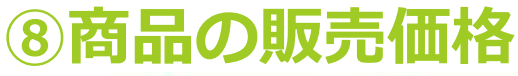

| M トップ | 0 *   | 寺集                | 商品を探す・買う | 🍹 カートを見る     | 5 / 情報ト | ピックス        | 🏠 रनल-छ |
|-------|-------|-------------------|----------|--------------|---------|-------------|---------|
| 現在の注文 | 通去の注文 | <b>人</b><br>事業者情報 | 合        | 22<br>80.96% | 2 利用者情報 | →√√<br>売上集計 | 南品の販売価格 |

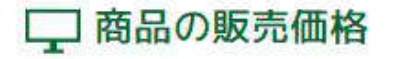

#### 販売価格の設定

定価の場合は、市場の販売価格で商品を売ることができます。 一律割引を設定の場合は任意の割引率を設定することが可能です。

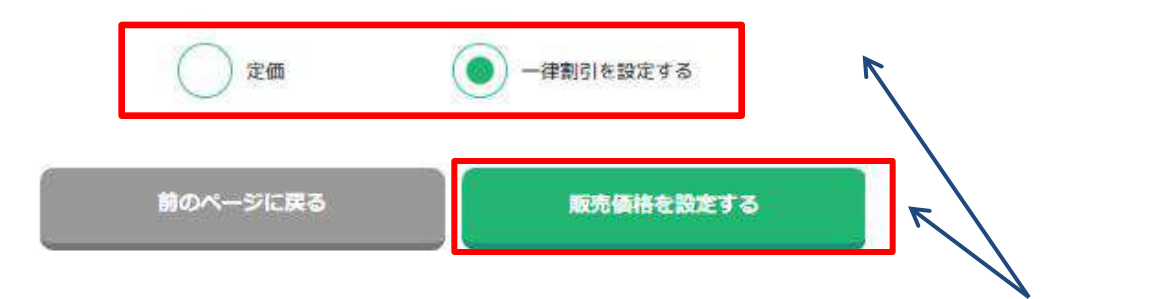

販売価格の設定ができます。(販売価格についての説明は P 4 1)

販売価格を定価で設定したい時は「定価」にチェックを付けて、「販売価格を設定する」をクリックします。 販売価格を定価からの一律割引で設定したい時は「一律割引を設定する」にチェックを付けて、 「販売価格を設定する」をクリックします。(P40へ)

※初期状態では、販売価格は定価が表示されます。

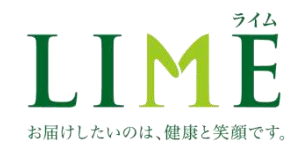

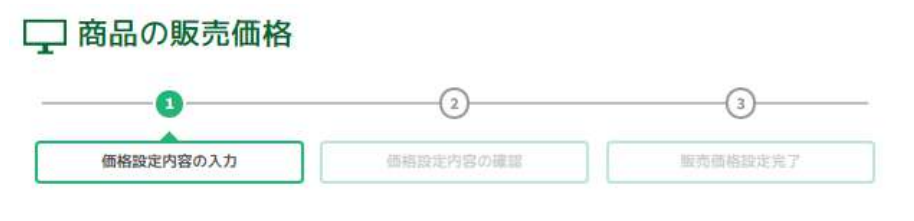

### 割引率を入力してください 15 % 1~20%の範囲で割引率を設定してください。

| 商品名                   | 定価     | 販売価格   | 卸価格    |  |
|-----------------------|--------|--------|--------|--|
| 薬用CTPスキンケアローション 150mL | ¥2,400 | ¥2,040 | ¥1,440 |  |
| 画像 5 のみ               | ¥ 500  | ¥425   | ¥400   |  |
| 画像 4 のみ               | ¥ 500  | ¥425   | ¥400   |  |
| 画像 3 のみ               | ¥ 500  | ¥425   | ¥400   |  |
| 画像1なし                 | ¥ 500  | ¥ 425  | ¥ 400  |  |
| 自社便対応テスト OFF          | ¥ 500  | ¥425   | ¥ 400  |  |
| 自社便対応テスト ON           | ¥ 500  | ¥ 425  | ¥ 400  |  |
| #0.17_L3              | ¥ 150  | ¥ 150  | ¥ 100  |  |

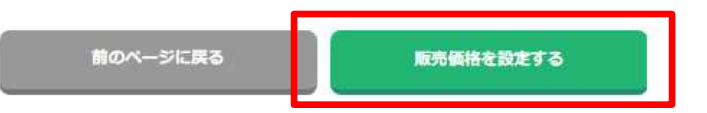

#### 販売価格を以下の金額に設定します。

| 商品名                   | 定価     | 販売価格   | 卸価格    |  |
|-----------------------|--------|--------|--------|--|
| 薬用CTPスキンケアローション 150mL | ¥2,400 | ¥2,040 | ¥1,440 |  |
| 画像5のみ                 | ¥ 500  | ¥425   | ¥400   |  |
| 画像 4 のみ               | ¥ 500  | ¥ 425  | ¥ 400  |  |
| 画像3のみ                 | ¥ 500  | ¥ 425  | ¥ 400  |  |
| 画像1なし                 | ¥ 500  | ¥425   | ¥400   |  |
| 自社便対応テスト OFF          | ¥ 500  | ¥425   | ¥400   |  |
| 自社便対応テスト ON           | ¥ 500  | ¥ 425  | ¥400   |  |
| 赤戸います                 | ¥ 150  | V 120  | V 120  |  |

前のページに戻る

販売価格を設定する

任意の割引率を入力します。(1~20%の範囲で入力してください。) 「販売価格を設定する」をクリックします。

確認画面が表示されるので、確認し、「販売価格を設定する」をクリックします。

## ●販売価格について

LIMEでは、LIMEからは卸価格でオトクに購入し、利用者さんへの販売は定価販売でも、定価からの一律割引販売でも、販売価格を自由に設定できます。

商品詳細画面で表示される、「卸価格」がLIMEから購入する時の金額です。 「販売価格」が事業者様で自由に設定できる金額です。 (販売価格を設定していない場合は定価が表示されます)

商品詳細画面で「利用者用の商品詳細を開く」をクリックすると、卸価格が非表示になり、販売価格のみ が表示された商品詳細画面に切り替わるので、利用者さんに画面を見せて説明することもできます。

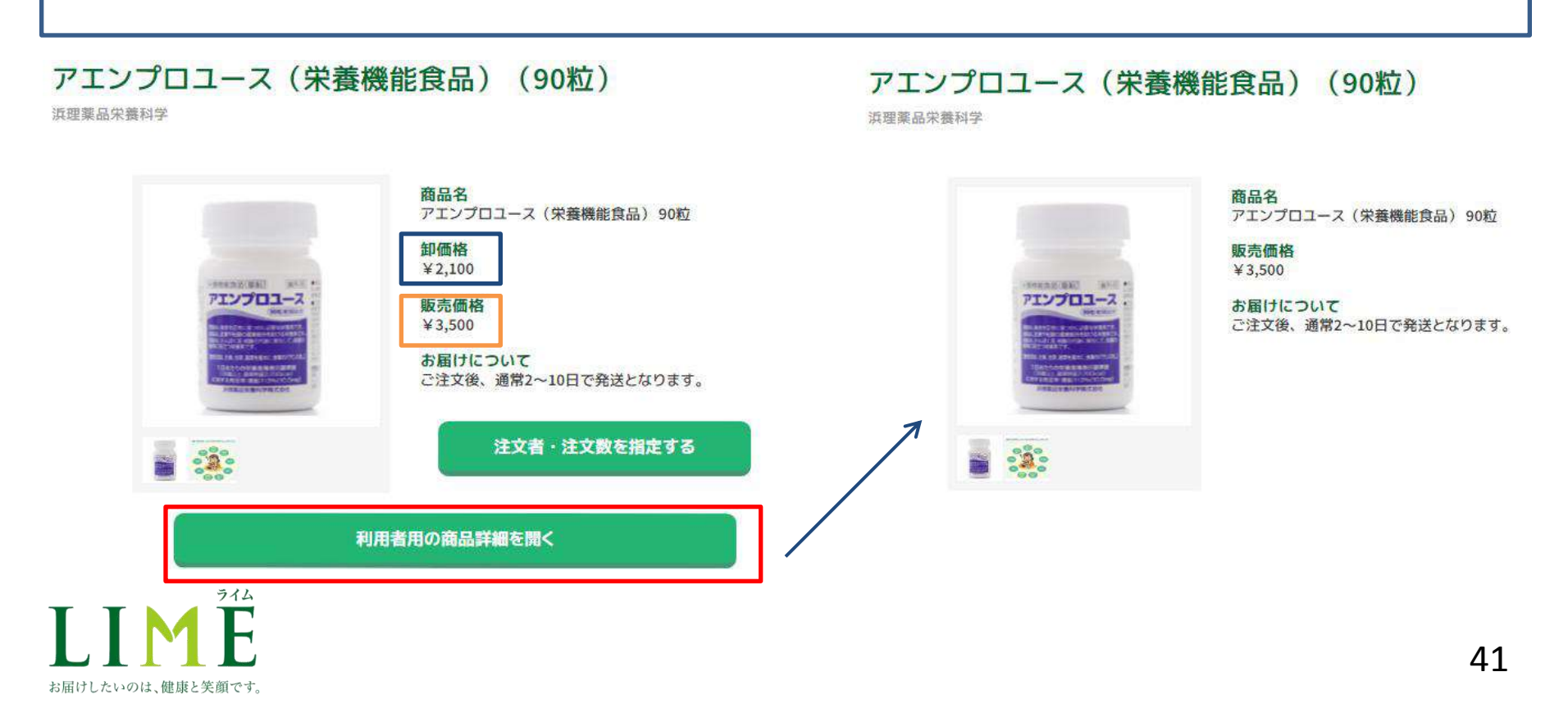

## 4. よくある質問・お問合わせ先

 ・LIMEで疑問があるときは、LIMEサイトの最下部の「よくある質問」を ご覧ください

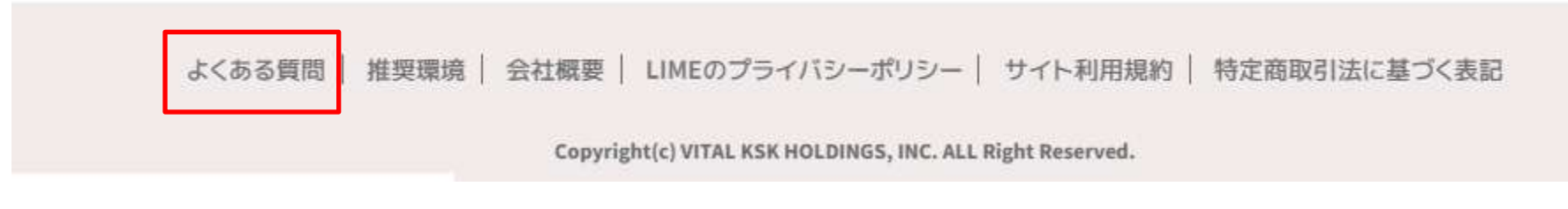

・それでも解決しないときは、LIMEサイト最上部の「お問合わせ」からメー ルでお問合わせいただくか、下記のお問合わせ窓口までご連絡ください。

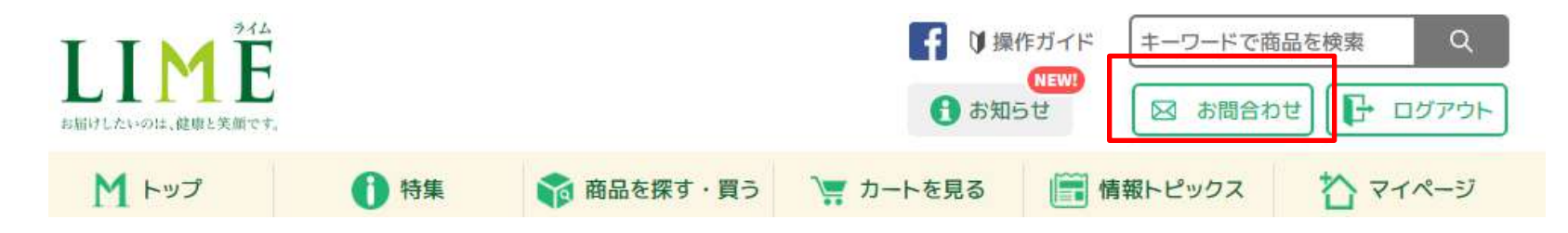

## LIMEお客さまお問合わせ窓口:0120-506-150

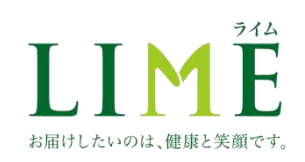